# Uporabniška navodila za mobilno banko M.Stik za pravne osebe

# Kazalo

| 1 | 1.1   | Funkcionalnosti mobilne banke<br>Opis funkcionalnosti                                | 4<br>.4 |
|---|-------|--------------------------------------------------------------------------------------|---------|
| 2 | 2.1   | Mobilna banka za pravne osebe – M.Stik<br>Osnovne informacije o mobilni banki M.Stik | 7<br>7  |
|   | 2.1.1 | Kako do mobilne banke M.Stik                                                         | 7       |
|   | 2.1.2 | Kaj potrebujete za delovanje mobilne banke M.Stik                                    | 7       |
|   | 2.1.3 | Namestitev aplikacije                                                                | 7       |
|   | 2.1.4 | Aktivacija mobilne banke                                                             | 8       |
|   | 2.1.5 | POMEMBNA VARNOSTNA OPOZORILA                                                         | 9       |
|   | 2.2   | Prepoznava (login autentikacija)                                                     | 9       |
|   | 2.2.1 | Mobilni žeton (v povezavi s "challenge/response")                                    | 9       |
|   | 2.2.2 | 2 Biometrični podatki (prstni podpis, prepoznava obraza)                             | 10      |
|   | 2.3   | Podpis (avtorizacija)                                                                | 12      |
|   | 2.3.1 | Mobilni žeton (v povezavi s "challenge/response")                                    | 12      |
|   | 2.3.2 | 2 Biometrični podatki (prstni podpis, prepoznava obraza)                             | 12      |
|   | 2.4   | Vstopna stran (Pre login page)                                                       | 13      |
|   | 2.4.1 | Kontakt za banko in podatki o aplikaciji                                             | 13      |
|   | 2.4.2 | 2 OTP generator                                                                      | 14      |
|   | 2.4.3 | 3 Zamenjava profila uporabnika                                                       | 15      |
|   | 2.5   | Računi (Accounts)                                                                    | 16      |
|   | 2.5.1 | Vstopna stran                                                                        | 16      |
|   | 2.5.2 | 2 Seznam računov in podrobnosti računa                                               | 16      |
|   | 2.5.3 | 3 Promet na računu in podrobnosti prometa                                            | 17      |
|   | 2.5.4 | 1 Izpisek in podrobnosti izpiska                                                     | 19      |
|   | 2.5.5 | 5 Potrdilo o plačilu                                                                 | 20      |
|   | 2.6   | Bonus računi (Accounts)                                                              | 20      |
|   | 2.6.1 | Seznam računov in podrobnosti računa                                                 | 20      |
|   | 2.6.2 | 2 Promet na računu in podrobnosti prometa                                            | 21      |
|   | 2.7   | Plačila (Payments)                                                                   | 22      |
|   | 2.7.1 | Standardno domače plačilo                                                            | 22      |
|   | 2.7.2 | 2 Standardno tuje plačilo                                                            | 24      |
|   | 2.7.3 | 3 Plačilo v tuji valuti – VP 70                                                      | 25      |
|   | 2.7.4 | Interni prenos                                                                       | 26      |
|   | 2.7.5 |                                                                                      | 27      |
|   | 2.7.6 | S Poslana plačila                                                                    | 27      |
|   | 2.7.7 | Predloge (hitra plačila) in podvajanje plačila                                       | 28      |

| 2.7.8  | Potrjevanje spletnih plačil                                    | 30 |
|--------|----------------------------------------------------------------|----|
| 2.8 E  | -računi za prejemnike                                          | 32 |
| 2.8.1  | Seznam prejetih e-računov                                      | 32 |
| 2.8.2  | Seznam zaključenih e-računov                                   | 32 |
| 2.8.3  | Seznam prijavnic                                               | 32 |
| 2.8.4  | Iskanje izdajateljev                                           | 32 |
| 2.8.5  | Zahtevki za prijavo in odjavo                                  | 32 |
| 2.9 K  | rediti (Loans)                                                 | 33 |
| 2.9.1  | Seznam kreditov in podrobnosti kredita                         | 33 |
| 2.10 C | epoziti (Deposits)                                             | 34 |
| 2.10.1 | Seznam depozitov in podrobnosti depozita                       | 34 |
| 2.10.2 | Sklenitev depozita in potrdilo o depozitu                      | 34 |
| 2.11 K | artice (Cards)                                                 | 36 |
| 2.11.1 | Seznam kartic in podrobnosti posamezne kartice                 | 36 |
| 2.11.2 | Nastavitve kartice                                             | 37 |
| 2.11.3 | Seznam vseh transakcij in podrobnosti posamezne transakcije    | 37 |
| 2.12 K | artični računi (Card accounts)                                 | 38 |
| 2.12.1 | Seznam kartičnih računov in podrobnosti kartičnega računa      | 38 |
| 2.12.2 | Seznam vseh transakcij in podrobnosti posamezne transakcije    | 39 |
| 2.13 N | Ienjalnica (Foreign exchange)                                  | 40 |
| 2.13.1 | Tečajna lista                                                  | 40 |
| 2.13.2 | Kalkulator za preračun valut                                   | 41 |
| 2.14 K | čomunikacijski center                                          | 41 |
| 2.14.1 | Poštni predal s prejetimi in poslanimi sporočili               | 41 |
| 2.14.2 | Podrobnosti posameznih sporočil                                | 42 |
| 2.14.3 | Besedilna sporočila (pošiljanje v obe smeri)                   | 43 |
| 2.14.4 | Sistemska in skupinska sporočila                               | 43 |
| 2.14.5 | Zahtevki (pošilja stranka v obliki vnaprej pripravljenih form) | 43 |
| 2.14.6 | Kontaktni center                                               | 44 |
| 2.15 C | Ostalo (Other)                                                 | 44 |
| 2.15.1 | Profil uporabnika                                              | 44 |
| 2.15.2 | Nastavitve                                                     | 45 |

# 1 Funkcionalnosti mobilne banke

V nadaljevanju poglavja so navedene in opisane vse funkcionalnosti za mobilno banko M.Stik ter primerjava s spletno banko Pro.Stik za poslovne uporabnike.

# 1.1 Opis funkcionalnosti

| Funkcionalnosti                     | Opis                                                          | eBanka - Pro.Stik | mBanka – M.Stik |
|-------------------------------------|---------------------------------------------------------------|-------------------|-----------------|
|                                     | Digitalni certifikat na<br>pametni kartici ali USB<br>ključku | У                 | n/a             |
| Prepoznava (login<br>autentikacija) | Mobilni žeton (v povezavi s<br>"challenge/response")          | У                 | У               |
|                                     | Biometrični podatki (prstni<br>podpis, prepoznava obraza)     | n/a               | У               |
|                                     | Digitalni certifikat na<br>pametni kartici ali USB<br>ključku | У                 | n/a             |
| Podpis (avtorizacija)               | Mobilni žeton (v povezavi s<br>"challenge/response")          | У                 | У               |
|                                     | Biometrični podatki (prstni<br>podpis, prepoznava obraza)     | n/a               | У               |
|                                     | Kontakt za banko                                              | n/a               | У               |
| Vstopna stran<br>(Prelogin page)    | OTP generator                                                 | n/a               | У               |
|                                     | Podatki o aplikaciji                                          | n/a               | У               |
|                                     | Podrobnosti računa                                            | У                 | У               |
|                                     | Promet na računu                                              | У                 | У               |
| Računi (Accounts)                   | Izpisek                                                       | У                 | У               |
|                                     | Podrobnosti izpiska                                           | У                 | у               |
|                                     | SWIFT potrdila                                                | У                 | n/a             |
|                                     | Prilivi tujina                                                | Y                 | n/a             |
|                                     | Podrobnosti prometa                                           | Y                 | Y               |
|                                     | Seznam računov                                                | Y                 | Υ               |
| Bonus računi                        | Podrobnosti računa                                            | Y                 | Y               |
| (Accounts)                          | Promet na računu                                              | Y                 | Y               |
|                                     | Podrobnosti prometa                                           | Y                 | Y               |

|                       | Standardno domače plačilo   | У   | У                       |
|-----------------------|-----------------------------|-----|-------------------------|
|                       | Standardno tuje plačilo     | У   | У                       |
|                       | Plačilo v tuji valuti       | У   | у                       |
|                       | Interni prenos              | У   | У                       |
|                       | Kompenzacija                | У   | n/a                     |
|                       | Menjava valute              | У   | n/a                     |
|                       | Foto plačilo                | n/a | Y                       |
|                       | Uvoz datotek s plačilnimi   | V   | n/a                     |
|                       | nalogi                      | -   |                         |
|                       | Množična plačila            | V   | n/a                     |
| Plačila (Payments)    | Poslana plačila             | V   | V                       |
|                       | Paketna plačila             | V   | n/a                     |
|                       | Predloge                    | V   | V                       |
|                       | Podvajanje plačila          | V   | V                       |
|                       | Avtomatsko izpolnjevanje    | y v | n/a                     |
|                       | podatkov (prejemnika in št. | y   | ii) a                   |
|                       | računa)                     |     |                         |
|                       | 3DS potrjevanje             | n/a | у                       |
|                       | Priprava direktnih          | V   | n/a                     |
|                       | bremenitev                  |     |                         |
| Direktne bremenitve   | Pregled in avtorizacija     | V   | n/a – samo avtorizacija |
| (Direct debit)        | pripravljenih direktnih     |     |                         |
|                       | bremenitev                  |     |                         |
|                       | Vnos direktnih bremenitev   | V   | n/a                     |
|                       | Seznam prejetih e-računov   | V   | Y                       |
|                       | Seznam zaključenih e-       | V   | y v                     |
|                       | računov                     |     | ,                       |
| E-računi za           | Podrobnosti prejetih e-     | V   | Y                       |
| prejemnike            | dokumentov                  | -   | ,                       |
| (E-invoices for       | Prejete zavrnitve e-        | V   | Y                       |
| receivers)            | dokumentov                  | -   | ,                       |
|                       | Seznam prijavnic            | V   | Y                       |
|                       | Iskanje izdajateljev        | V   | Y                       |
|                       | Zahtevki za prijavo in      | V   | V                       |
|                       | odjavo                      | -   | ,                       |
|                       | Seznam pripravljenih e-     | у   | n/a                     |
| E-računi za           | računov                     | -   |                         |
| izdajatelje (E-       | Priprava e-računov          | У   | n/a                     |
| invoices for issuers) | Uvoz e-računov              | У   | n/a                     |
|                       | Seznam poslanih e-računov   | У   | n/a                     |
|                       | Podrobnosti izdanih e-      | У   | n/a                     |
|                       | računov                     | -   |                         |
| Prejeti ostali        | Seznam ostalih prejetih     | У   | n/a                     |
| dokumenti (Other e-   | dokumentov                  |     |                         |
| documents)            | Arhiv ostalih prejetih      | У   | n/a                     |
|                       | dokumentov                  |     |                         |
|                       | Seznam kreditov             | У   | у                       |
| Krediti (Loans)       | Podrobnosti kredita         | У   | у                       |
|                       | Transakcije po kreditnem    | у   | у                       |
|                       | računu                      | -   | -                       |
|                       | Seznam depozitov            | Y   | Y                       |

| Depoziti (Deposits)   | Podrobnosti depozita            | Y        | Y        |
|-----------------------|---------------------------------|----------|----------|
|                       | Sklenitev depozita              | Y        | Y        |
|                       | Potrdilo o depozitu             | Y        | Y        |
|                       | Seznam kartic (debetne,         | У        | У        |
|                       | kreditne, predplačniške)        |          |          |
|                       | Podrobnosti posamezne           | У        | У        |
| Kartice (Cards)       | kartice                         |          |          |
|                       | Seznam vseh transakcij          | У        | У        |
|                       | Podrobnosti posamezne           | У        | У        |
|                       | transakcije                     |          |          |
|                       | Seznam kartičnih računov        | У        | У        |
|                       | Podrobnosti kartičnega          | У        | У        |
|                       | računa                          |          |          |
| Kartični računi (Card | Seznam vseh transakcij          | У        | У        |
| accounts)             | Podrobnosti posamezne           | У        | У        |
|                       | transakcije                     |          |          |
|                       | Seznam kartičnih izpiskov in    | У        | n/a      |
|                       | prenos PDF izpiska              |          |          |
|                       | Tečajna lista                   | У        | У        |
| Menjalnica (Foreign   | Zgodovina tečajev tujih         | У        | У        |
| exchange)             | valut                           |          |          |
|                       | Kalkulator za preračun valut    | У        | У        |
|                       | Poštni predal s prejetimi in    | У        | У        |
|                       | poslanimi sporocili in e-       |          |          |
|                       | obrazci                         |          | ,        |
|                       | Posiljanje e-obrazcev           | <u>у</u> | n/a      |
|                       |                                 | У        | У        |
|                       | Sporocii<br>Recodilna sporožila | N N      |          |
|                       |                                 | У        | ý        |
| Komunikacijski        | Sistemska sporočila (pošilja    | V        |          |
| center                | banka vsem uporabnikom          | У        | у        |
| (Communication        | naenkrat)                       |          |          |
| center)               | Skupinska sporočila (pošilia    | V        | V        |
|                       | banka vnaprej določenj          | 5        | 3        |
|                       | skupini uporabnikov)            |          |          |
|                       | Zahtevki (pošilja stranka v     | у        | У        |
|                       | obliki vnaprej pripravljenih    |          |          |
|                       | form)                           |          |          |
|                       | Kontaktni center                | у у      | У        |
|                       | Spletni klepet (link)           | У        | n/a      |
| Upravljanja komponi   | Day "                           |          |          |
| (Campaign             | Bannerji                        | У        | У        |
| management            | Priprava E-form (ankete,        | У        | У        |
| management            | raziskave, pristopne            |          |          |
|                       | Izjave)<br>Drofil uporobniko    |          |          |
|                       |                                 | у у      | У        |
|                       | Tiskanje (soznamov              | уу       | y<br>n/a |
| Ostalo (Other)        | nodrobnosti obrazov             | У        | II/a     |
|                       | tudi v PDF obliki ali CSS       |          |          |

| Izvoz podatkov (PDF, CSV, | У | n/a |
|---------------------------|---|-----|
| XLSX)                     |   |     |

## 2 Mobilna banka za pravne osebe – M.Stik

### 2.1 Osnovne informacije o mobilni banki M.Stik

Spoštovani uporabnik mobilne banke M.Stik

Želimo vam prijetno uporabo mobilne banke M.Stik in upamo, da vam bodo ta navodila v pomoč. Veseli bomo vseh vaših komentarjev ali predlogov za izboljšave. Le-te nam lahko posredujete prek funkcije »Sporočila« v M.Stik-u ali prek elektronskega naslova <u>info@sparkasse.si</u>. Lahko nas tudi pokličete na telefonsko številko Podpora strankam 01/583 66 66 od ponedeljka do petka, med 8.30. in 17. uro.

Veselimo se bodočega sodelovanja in vam želimo čim bolj prijetno uporabniško izkušnjo z mobilno banko M.Stik.

BANKA SPARKASSE d. d.

### 2.1.1 Kako do mobilne banke M.Stik

Zahtevek za uporabo mobilne banke M.Stik lahko oddate:

• osebno pri vašem bančnem svetovalcu.

#### 2.1.2 Kaj potrebujete za delovanje mobilne banke M.Stik

- Pametni telefon ali tablični računalnik z operacijskim sistemom:
- Android 8.0 ali novejši,
- iOS 14 ali novejši
- Omogočen podatkovni prenos ali povezavo do interneta

Mobilna aplikacija je prilagojena za optimalno delovanje na pametnih telefonih, deluje pa tudi na tabličnih računalnikih. Za nemoteno uporabo aplikacije je priporočena hitrost prenosa podatkov vsaj 3G.

#### Pomembno:

Mobilne aplikacije M.Stik ni mogoče aktivirati na napravah, katerih operacijskih sistem je »jailbroken« oziroma »rooted«.

### 2.1.3 Namestitev aplikacije

Mobilno aplikacijo M.Stik si namestite s spletne trgovine mobilne naprave:

- Google Play (uporabniki operacijskega sistema Android)
- Apple Store (uporabniki operacijskega sistema iOS)

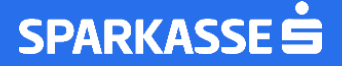

• Huawei AppGallery (uporabniki operacijskega sistema Android, ki nimajo nameščenih Google aplikacij)

V vseh treh trgovinah lahko iščete po ključnih beseda **Sparkasse M.Stik**.

Po namestitvi izberete želeni jezik in nadaljujete z aktivacijo.

#### 2.1.4 Aktivacija mobilne banke

Po podpisu dokumentacije za uporabo storitve mobilne banke prejmete vaše elemente prepoznave:

- registracijsko kodo (prejmete jo po elektronski pošti),
- aktivacijsko kodo (prejmete jo preko SMS sporočila).

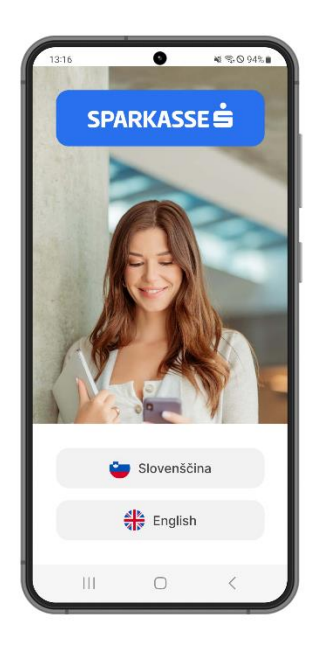

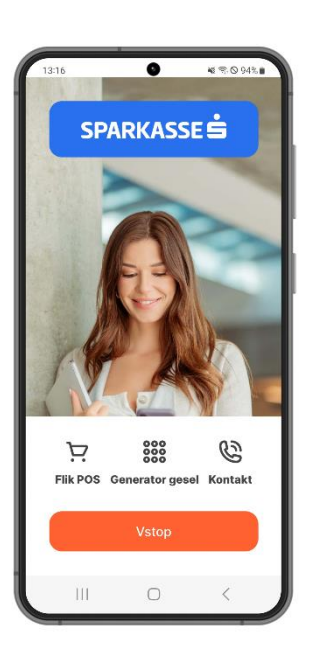

Po prejemu registracijske in aktivacijske kode sledite navodilom po vstopu v mobilno banko M.Stik. Najprej vnesete registracijsko kodo (10-mestna številka), ki ste jo prejeli na vaš elektronski naslov in nato še aktivacijsko kodo (4-mestna številka), ki ste jo prejeli preko SMS sporočila. Po kliku na oranžni gumb »Nadaljuj« se vam odpre ekran za določitev vaše varnostne kode PIN (4-mestna številka). Po vnosu navedenih elementov prepoznave dvakrat vnesete osebno 4 mestno osebno številko PIN in mobilna banka M.Stik je aktivirana ter pripravljena na uporabo.

| 13:16 ● ● ● ♥ ♥ 94%■<br>C Registracija                                                                                                    | 1317 ● ≪ ® 0.94% ■                                                                                                    | 13:1B                     | •<br>Registracija                       | ₩\$\$094%∎     |
|----------------------------------------------------------------------------------------------------|----------------------------------------------------------------------------------------------------|---------------------------|-----------------------------------------|----------------|
| Kako do mobilne banke?                                                                                                    | Kako do mobilne banke?                                                                                                    |                           |                                         |                |
| Vnesite registracijsko kodo prejeto<br>po elektronski pošti.     Registracijska koda     Vnesite aktivacijsko kodo prejeto po<br>SMS sporočilu. | 1. Vnosite registracijsko kodo prejeto<br>po elektronski pošti.<br>Registracijska koda<br>9043203554<br>2. Vnesite aktivacijsko kodo prejeto po<br>SMS sporočilu. | Po<br>Uspešr<br>Registrad | <b>trdite l</b><br>10<br>cija naprave u | DIN<br>spešna. |
| Aktivacijska koda                                                                                                    | Aktivacijska koda                                                                                                    | н. –                      |                                         | ок             |
|                                                                                                    |                                                                                                    | 1                         | 2                                       | 3              |
|                                                                                                    | 1 1                                                                                                    | 4                         |                                         |                |
|                                                                                                    |                                                                                                    | 7                         |                                         |                |
| Nadaljuj                                                                                                    | Nadaljuj                                                                                                    |                           |                                         |                |
|                                                                                                    |                                                                                                    | Ш                         |                                         | <              |

### 2.1.5 POMEMBNA VARNOSTNA OPOZORILA

Zapomnite si osebno številko PIN, ki ste jo izbrali ob aktivaciji, saj jo boste potrebovali za vstop v mobilno banko M.Stik in pri uporabi generatorja gesel za vstop v spletno banko Pro.Stik. Za osebno številko PIN ne uporabite datuma rojstva, številke osebne izkaznice ali enostavnih vzorcev kot sta 0000, 1234.

Nemudoma spremenite osebno številko PIN, če obstaja možnost, da jo je izvedela tretja oseba. Priporočamo, da osebno številko PIN spreminjate vsake 3 mesece ali takoj po sumu zlorabe.

Zavarujte dostop do svojega pametnega telefona z geslom, vzorcem, prstnim odtisom ali prepoznavo obraza in ga nikoli ne puščajte nenadzorovanega z aktivno mobilno banko. Ob zaključku uporabe se odjavite s klikom na gumb Odjava.

V primeru kraje mobilne naprave, na kateri je nameščena mobilna banka M.Stik ali suma zlorabe mobilne naprave, o tem obvestite banko Sparkasse s klicem na telefonsko številko +386 1 583 66 66.

Če sumite, da je vaša mobilna naprava okužena z virusom, ne uporabljajte mobilne banke, temveč nemudoma namestite protivirusno zaščito oziroma se posvetujte s strokovnjakom.

### 2.2 Prepoznava (login autentikacija)

### 2.2.1 Mobilni žeton (v povezavi s "challenge/response")

V aplikacijo M.Stik uspešno vstopite z vnosom 4-mestne osebne številke PIN oziroma s prstnim odtisom, ki ga imate nastavljenega v mobilni napravi ali s prepoznavo obraza.

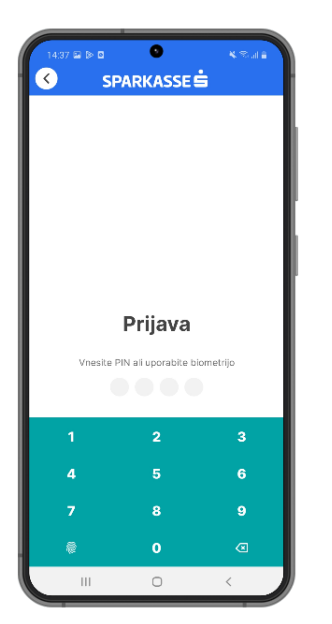

V primeru vnosa napačne osebne številke PIN, se na ekranu prikaže obvestilo o napaki. Če osebna številka v 5 poskusih ni vnesena pravilno, se aplikacija zaklene in potrebna je ponovna aktivacija.

V primeru zaklenjene aplikacije zaradi napačno vnesene PIN številke lahko stranka naroči ponovno registracijo aplikacije osebno v poslovalnici banke.

### 2.2.2 Biometrični podatki (prstni podpis, prepoznava obraza)

Mobilna banka M.Stik podpira tudi uporabo biometrije za vstop v mobilno banko, podpisovanje plačil in generiranje enkratnih gesel za spletno banko Pro.Stik.

Uporaba biometrije ni obvezna, možna pa je na napravah, ki to podpirajo.

Za naprave z operacijskimi sistemi android je podprta uporaba prstnega odtisa, za naprave z operacijskimi sistemi iOS je omogočena uporaba prstnega odtisa (Touch ID) in prepoznave obraza (Face ID).

Po aktivaciji mobilne banke M.Stik lahko po prvem vstopu vklopite biometrijo za M.Stik s pritiskom na gumb Omogoči.

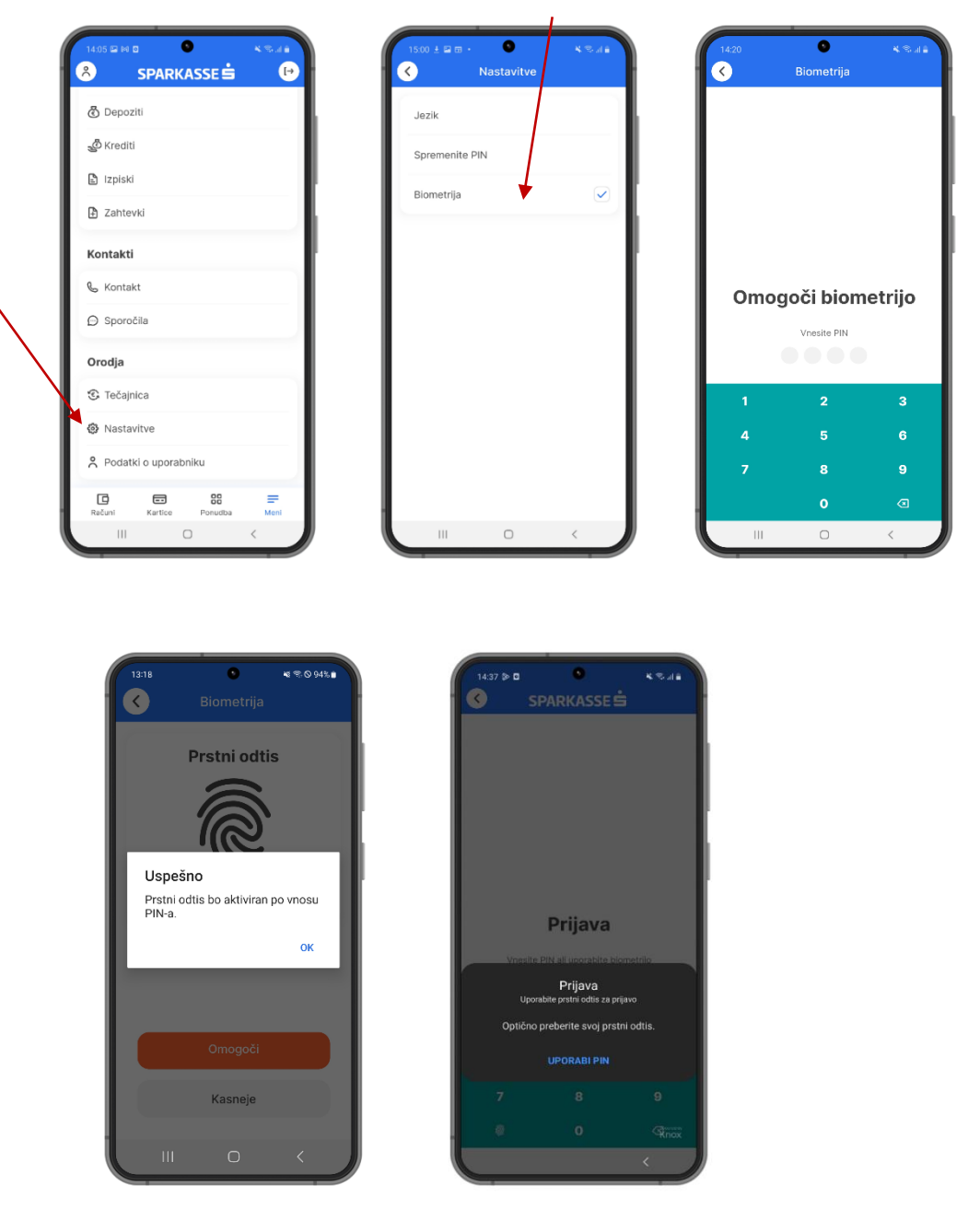

Biometrijo lahko kadarkoli vklopite ali izklopite v meniju Nastavitve > Biometrija > Prstni odtis/ Prepoznava obraza.

#### Pomembno!

Primerjava biometričnih podatkov se izvede izključno na mobilni napravi v lasti uporabnika, in sicer tako, da Banka Sparkasse, ne vidi, ne shranjuje in ne obdeluje biometričnih podatkov posameznika, temveč se po lokalno izvedeni primerjavi banki posreduje zgolj podatek o tem, ali gre za pravega posameznika ali ne (ujemanje/ni ujemanja).

## 2.3 Podpis (avtorizacija)

### 2.3.1 Mobilni žeton (v povezavi s "challenge/response")

Podpis vseh plačilnih nalogov in ostalih produktov, ki zahtevajo vašo avtorizacijo, vedno opravite z vnosom vaše PIN kode, ki ste jo določili ob prvi aktivaciji mobilne banke.

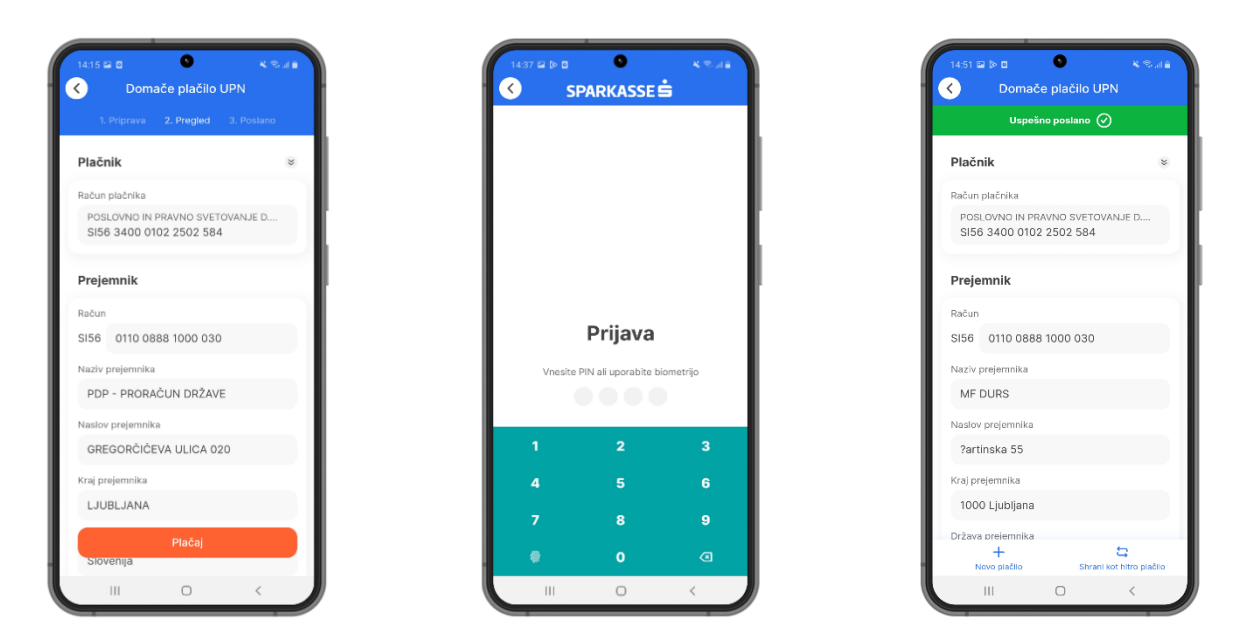

### 2.3.2 Biometrični podatki (prstni podpis, prepoznava obraza)

Enako velja v primeru, da ste za avtorizacijo določili prepoznavo z biometričnimi podatki (prstni odtis ali prepoznava obraza). V tem primeru se vam bo avtorizacija izvedla z uporabo enega izmed izbranih elementov prepoznave.

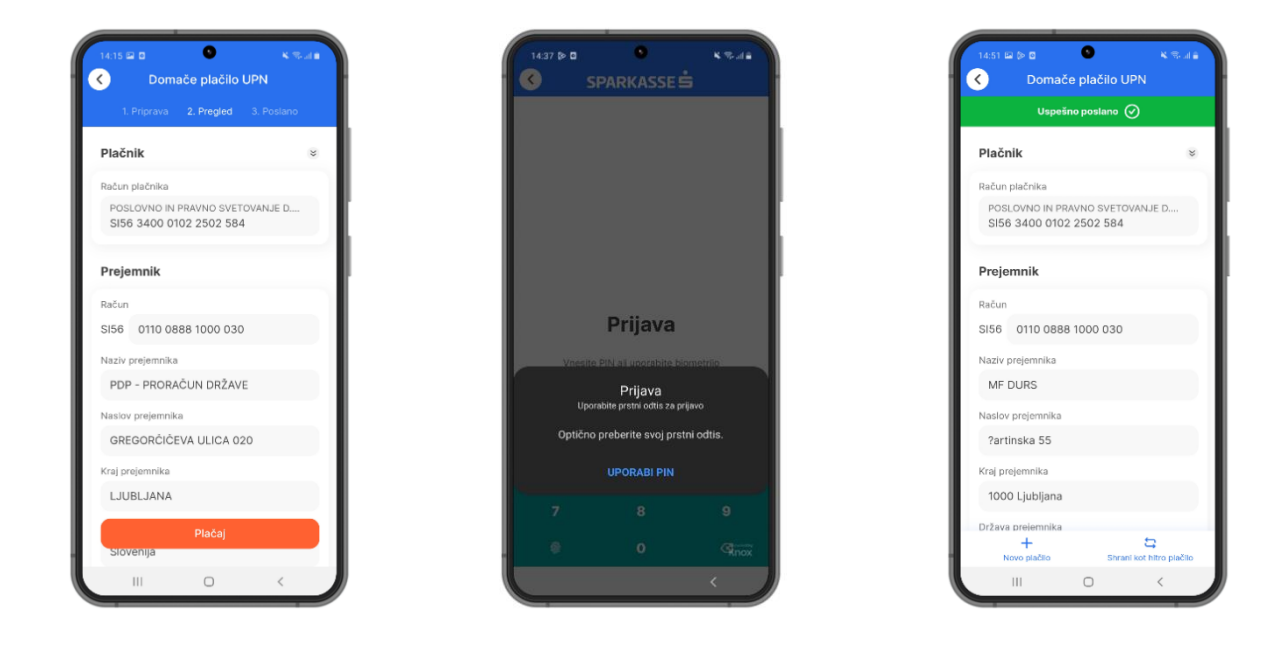

### 2.4 Vstopna stran (Pre login page)

### 2.4.1 Kontakt za banko in podatki o aplikaciji

Preden vstopite v mobilno aplikacijo z osebno številko PIN, prstnim odtisom ali prepoznavo obraza, so na voljo določene uporabne funkcionalnosti in informacije, ki so dostopne vsakomur in omogočajo pregled pomembnih kontaktnih podatkov banke Sparkasse in osnovne informacije o aplikaciji.

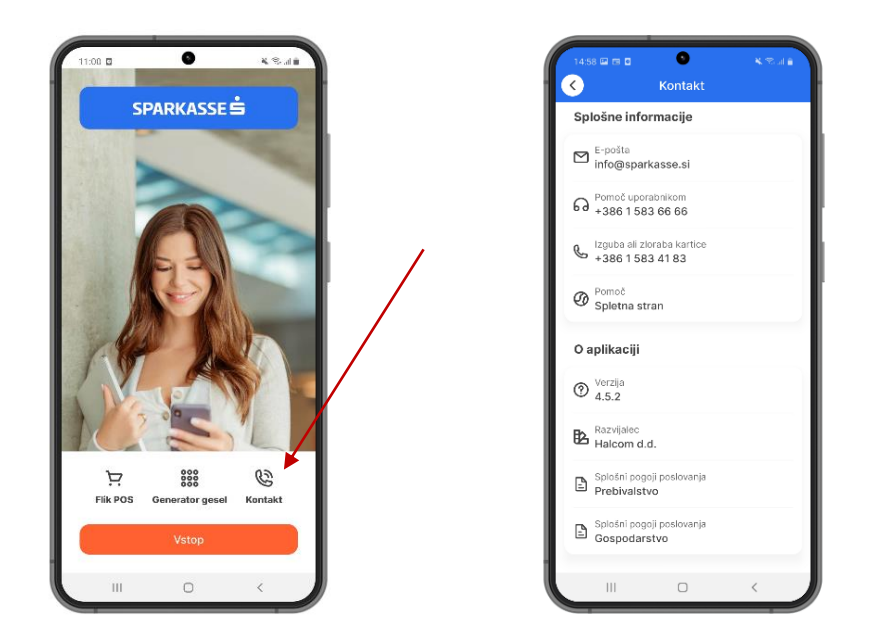

Po vstopu v aplikacijo lahko s klikom na Meni > Podatki o uporabniku pregledujete svoje osebne podatke, v nastavitvah pa zamenjate osebno številko PIN za vstop v M.Stik mobilno banko.

| C Depoziti           | Podatki o uporabniku                   |
|----------------------|----------------------------------------|
| ي Krediti            | Naziv<br>Doroteja Zupapčič             |
| Izpiski              | Naslov                                 |
| 3 Zahtevki           | Dunajska ulica 16                      |
| Kontakti             | E-pošta<br>doroteja.zupancic@gmail.com |
| 🗞 Kontakt            | Mobilni telefon<br>+386 41 351555      |
| 🕞 Sporočila          | Uporabniško ime                        |
| Orodja               | +0+04/80                               |
| S Tačalnica          | Podatki o komitentu                    |
| © Nastavitve         | Naziv<br>KLEDEJE D.O.O                 |
| Podatki o uporabniku | Naslov                                 |

V meniju »Nastavitve« lahko poleg spremembe vašega osebnega gesla PIN, nastavite tudi jezik aplikacije oziroma določite biometrijo kot element prepoznave namesto PIN-a.

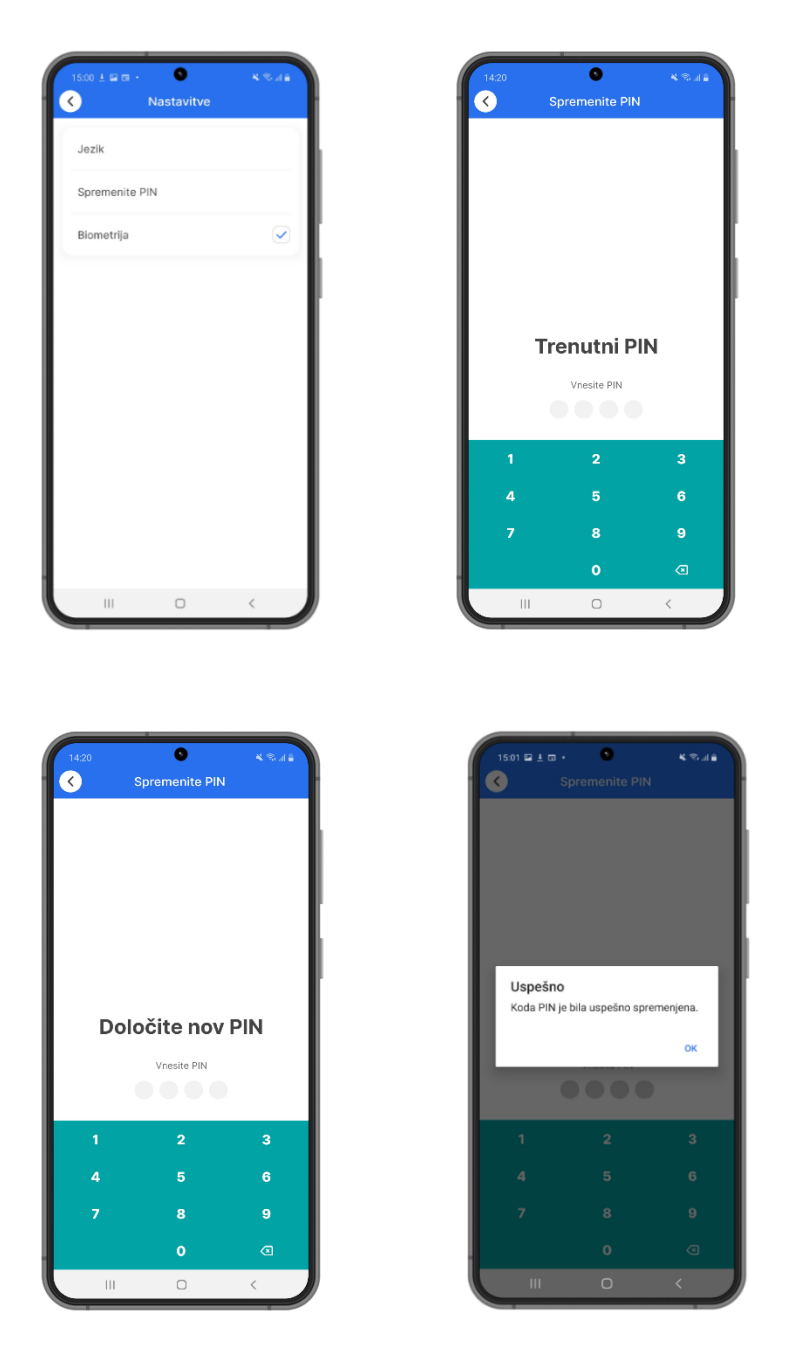

### 2.4.2 OTP generator

Po uspešni registraciji naprave lahko v »Generatorju gesel« generirate začasna gesla za vstop v spletno banko Pro.Stik ter podpis za plačila v spletni banki Pro.Stik-u. Z uporabo generatorja gesel v M.Stik si lahko generirate kodo za prijavo v spletno banko Pro.Stik. Po vnosu osebne številke PIN (ali prepoznanem prstnem odtisu ali obrazu) sistem generira enkratno geslo, ki je veljavno 90 sekund. Enkratno geslo v tem času vnesite v polje osebno ali enkratno geslo na vstopni strani Pro.Stik.

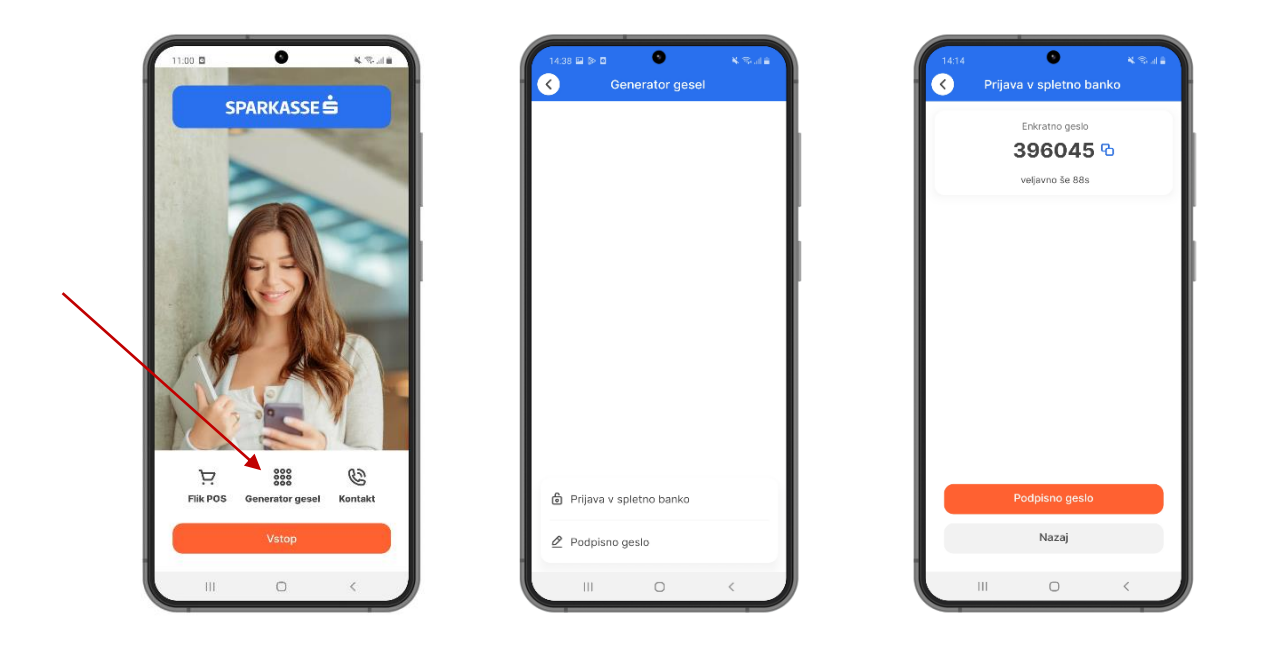

### 2.4.3 Zamenjava profila uporabnika

M.Stik mobilna banka omogoča tudi pregledovanje in upravljanje bančnih poslov drugih podjetij in fizičnih oseb, ki so vas pooblastile, da pregledujete njihove posle ali z njimi upravljate. Ti posli so vidni samo pod profilom posameznega podjetja oziroma osebe, do katerega lahko dostopate preko ikone v zgornjem levem kotu z oznako osebe.

S klikom na ikono uporabnika se odpre seznam, na katerem lahko izberete profil podjetja ali osebe na kateri ste tudi pooblaščeni za pregledovanje oziroma upravljanje finančnega stanja in poslov.

| Razpoložijivo stanje<br>150.350,29 EUR C<br>Zadnje transakcije Poglej vse<br>310.3033<br>Benka Sperkasse, d. d.<br>310.3033<br>Benka Sperkasse, d. d.<br>310.3033<br>Control Control C | PRAVNO SVET<br>teja |
|----------------------------------------------------------------------------------------------------|---------------------|
| Zadnje transakcje Poglej vse<br>310.222<br>Banka Sparkasse, d. d.<br>210.2023<br>Banka Sparkasse, d. d.<br>210.2023<br>Control Control Con     | PRAVNO SVET<br>teja |
| 31132233         -64,00 EUR           Benka Spunkassen, d. d.         Zupančić Dorot           21132232         0,07 EUR           Benka Spunkassen, d. d.         Zupančić Evelir           2703.2223         -2,22 EUR           VIRO D.O.         Zosrpin                                                                                                    | teja<br>n           |
| 21332223         0,07 EVR           Banka Spankasse, d. d.         Zupančić Evelin           22332233         -2,22 EVR           VIRO D.O.O.         Zoregen                                                                                                    | n                   |
| 270.2023                                                                                                    |                     |
|                                                                                                    |                     |
| Silkaj in plačaj<br>Hitra plačila<br>V podpisovanju                                                                                                    |                     |

## 2.5 Računi (Accounts)

### 2.5.1 Vstopna stran

Na vstopni (domači) strani pregledujete stanje in druge ključne podatke na svojih oziroma pooblaščenih računih ter varčevalnih računih. Na voljo so zadnje opravljene in načrtovane transakcije. S klikom na gumb »Poglej vse« se odpre razširjenih pogled prometa po posameznem računu. Posamezni račun lahko izbirate s preprostim drsenjem s prstom po ekranu v levo ali desno smer. Na vstopni strani so tudi določeni navigacijski gumbi, ki vas hitro popeljejo do določenih menijev plačilnega prometa kot npr. »Novo plačilo«, »Slikaj in plačaj«, »Hitra plačila«, »V podpisovanju«.... Do posameznih računov, kartic, ponudb in ostalih produktov lahko dostopate preko navigacijskih gumbov v spodnji vrstici na vstopni strani (»Računi«, »Kartice«, »Ponudba«, »Meni«).

| 14:51 🖬 🖻 🗖                                                           | RKASSE 🗄 🕞                                                   |
|-----------------------------------------------------------------------|--------------------------------------------------------------|
| POSLOVNO IN PRA<br>SI56 3400 0102<br>Razpoložljivo stanje<br>150.350, | vno svetovanje d.o.o. ₹<br>2502 584<br>°<br><b>,29 eur</b> ~ |
| Zadnje transakcije                                                    | Poglej vse                                                   |
| 31.10.2023                                                            | -84,00 EUR                                                   |
| Banka Sparkasse, d. d                                                 | L                                                            |
| 31.10.2023                                                            | 0,07 EUR                                                     |
| Banka Sparkasse, d. d                                                 |                                                              |
| 27.10.2023                                                            | -2,22 EUR                                                    |
| Silkaj in plaĉaj                                                      | +<br>Novo plačilo<br>2<br>V podpisovanju                     |
| Računi Kartik                                                         | ce Ponudba Meni                                              |
| Ш                                                                     | 0 <                                                          |

### 2.5.2 Seznam računov in podrobnosti računa

Do bančnih produktov lahko dostopate tudi preko menija v spodnji (navigacijski) vrstici. Pod produkti izberete račune, kjer se vam odpre seznam vseh računov in bonus računov. Ob vsakem računu s klikom na tri pike se odpre dodatna izbira, kjer lahko izberete podrobnosti računa. Med podrobnostmi najdete podatke o samem računu ime računa, podatke o limitu in tipu računa kot tudi vse morebitne podračune v tujih valutah.

|   | SPARKASSE S          | Računi                               | Računi                               |
|---|----------------------|--------------------------------------|--------------------------------------|
|   | 😂 Hitra plačila      | Transakcijski računi                 | Transakcijski računi                 |
|   | ම් Slikaj in plačaj  | POSLOVNO IN PRAVNO SVETOVANJE D.O.O. | POSLOVNO IN PRAVNO SVETOVANJE D.O.O. |
|   | 🔗 V podpisovanju     | SI56 3400 0102 2502 584              | SI56 3400 0102 2502 584              |
|   |                      | 150.350.29 FUR                       | 150.350 29 FUR                       |
|   | V Poslana placila    | Informativno stanje                  | Informativno stanje                  |
|   | 🙆 E-računi           | -30.094,66 EUR                       | -30.094,66 EUR ···                   |
|   | Produkti             | Varčevanja                           | Varčevanja                           |
|   | 🗇 Računi             | Bonus račun<br>91860002459           | Bonus račun<br>91860002459           |
|   | E Kartice            | Razpoložijivo stanje                 | Razpoložljivo stanje                 |
|   |                      | 7.000,00 EUR                         | 7.000,00 EUR                         |
|   | 🖑 Depoziti           | Informativno stanje                  | Informativno stanje                  |
|   | ر الاrediti          | 7.000,00 EUR ···                     | 7.000,00 EUR                         |
|   | Izpiski in dokumenti |                                      | Promet                               |
| Η | D Zabu Hi            |                                      | Podrobnosti                          |
|   |                      |                                      | Prekliči                             |

V podrobnostih posla lahko določite kateri je vaš glavni račun s katerega privzeto plačujete (primarni račun) ali mu spremenite ime.

| 14:52 🖬 🖗 🔍 🔍 K 🖘 a 🖬 K 🖘 a 🖬 K                                |   |
|----------------------------------------------------------------|---|
| POSLOVNO IN PRAVNO SVETOVANJE D.O.O.                           | 1 |
| SI56 3400 0102 2502 584                                        |   |
| Razpoložijivo stanje                                           |   |
| 150.350,29 EUR                                                 |   |
| Informativno stanje                                            |   |
| -30.094,66 EUR                                                 |   |
| Primarni račun 🗸                                               | 1 |
| Vzdevek                                                        |   |
| POSLOVNO IN PRAVNO SVETOVANJE D.O.O.                           | 1 |
| Limit<br>50.000,00 EUR                                         | I |
| Podatki o računu                                               |   |
| Ime lastnika računa<br>POSLOVNO IN PRAVNO SVETOVANJE<br>D.O.O. |   |
| Naslov lastnika računa<br>SLANCE 10, TEHARJE, Slovenija        | I |
| Tip                                                            |   |
|                                                                |   |

### 2.5.3 Promet na računu in podrobnosti prometa

Na enak način s klikom na tri pike ob posameznem računu, se vam odpre dodatna možnost vpogleda v promet po posameznem računu in podrobnosti prometa po računu. Transakcije so razdeljene na »Čakalnico« v kateri se nahajajo vse transakcije, ki so rezervirane na knjiženje, »Arhiv« vse knjižene transakcije in »Zavrnjeno« vse transakcije, ki so bile zavrnjene ali preklicane z vaše strani.

Najprej se vam prikaže **Arhiv transakcij**, torej vhodnih in izhodnih plačil, ki so bila dejansko izvršena. Na zgornjem delu ekrana lahko izberete še 2 zavihka:

- Čakalnica: prikažejo se vam vse transakcije, ki še niso bile izvršene, ker ste jih poslali zunaj standardnega urnika za izvedbo plačil ali imajo datum valute (izvršitve), ki je poznejši od dneva pošiljanja,
- **Zavrnjeno**: prikažejo se vse transakcije, ki jih je banka zavrnila zaradi nezadostnega stanja ali drugega vzroka.

Do prometa po primarnem računu lahko dostopate tudi iz vstopne (domače) strani s klikom na gumb »Poglej vse«.

|                             |        | Protostate           |                          |               |
|-----------------------------|--------|----------------------|--------------------------|---------------|
| ansakcijski računi          |        | Cakainic             | a Amiv                   | zavmjeno      |
| SLOVNO IN PRAVNO SVETOVANJE | D.O.O. | Knjiže               | n promet                 |               |
| 56 3400 0102 2502 584       |        | 2710.203             | 23                       | -5 02 FUR     |
| polozijivo stanje           |        | MF DUF               | RS                       |               |
| 50.350,29 EUR               |        |                      |                          | 1 500 00      |
| ormativno stanje            |        | 27.10.203<br>FIRAX t | 23<br>rgovina in stority | -1.500,00 EUR |
| 0.034,00 EOR                |        |                      |                          |               |
|                             |        | 26.10.20             | 23                       | -19,10 EUR    |
| ircevanja                   |        | A1 SLOV              | VENIJA, D. D.            |               |
| nus račun                   |        | 26.10.20             | 23                       | -8,90 EUR     |
| 860002459                   | _      | GORNJ                | ESAVSKI MUZEJ            | JESENICE      |
| položijivo stanje           | _      |                      |                          | 5.04          |
| 000,00 EUR                  | _      | 26.10.20             | 23<br>85                 | -5,01 EUR     |
|                             |        |                      |                          |               |
| Promet                      |        | 26.10.20             | 23                       | -12,30 EUR    |
|                             |        | CIFRA -              | FRANCI POGAC             | NIK, S.P.     |
| Izpiski                     |        | 25.10.20             | 23                       | -4.44 EUR     |
| Podrobnosti                 |        | VIRO D.              | 0.0.                     |               |
|                             | - II.  | 25 10 20             | 23                       | 60 000 00 sue |
| Prekliči                    |        | Banka S              | Sparkasse d.d.           | 00.000,00 E0k |

S klikom na filter v zgornjem desnem kotu lahko izberete obdobje vpogleda oziroma iščete določeno prometno postavko po nazivu prejemnika, TRR prejemnika, tipu transakcije, znesku, namenu, referenci ali valuti nakazila.

S klikom na prometno postavko se odpre dodatni meni za izbiro podrobnosti ali potrdila, kjer lahko v pogledujete v podrobnosti posamezne transakcije.

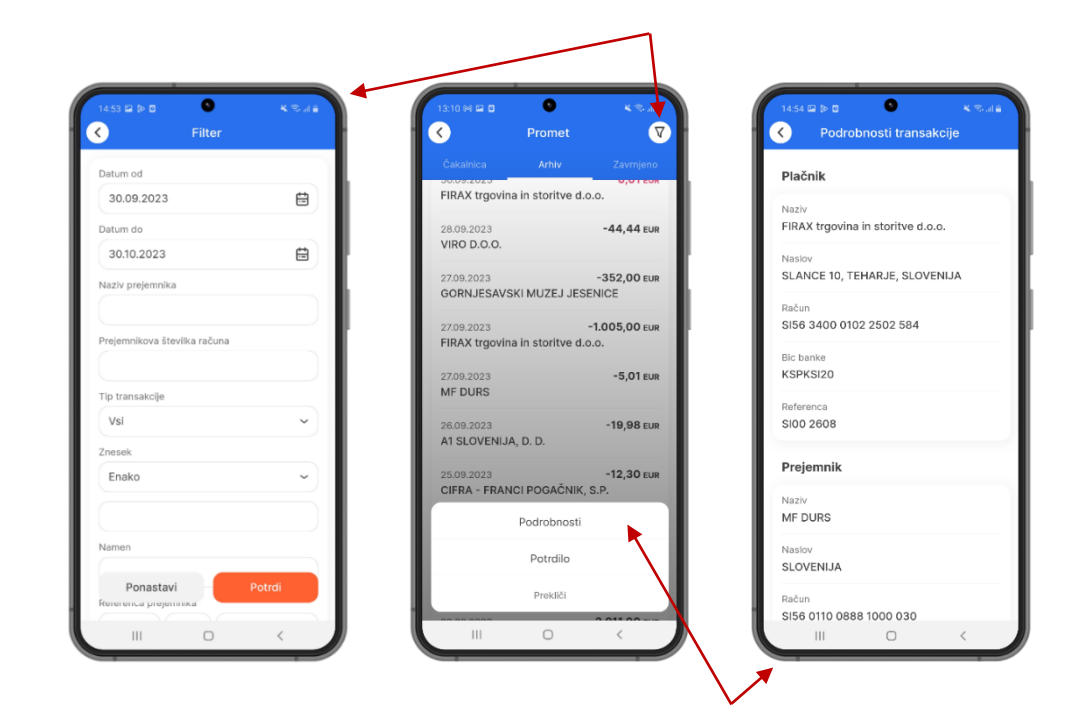

### 2.5.4 Izpisek in podrobnosti izpiska

Na enak način s klikom na tri pike se vam odpre dodatna možnost vpogleda v bančne izpiske po posameznem računu in podrobnosti posameznega izpiska. Bančni izpiski so odvisno od vaše izbire lahko dnevni ali mesečni. Pod menijem računi so vam na voljo samo dnevni izpiski, mesečni izpiski in izpiski za varčevalne račune in kartice so na voljo v navigacijskem podmeniju Produkti -> Izpiski in dokumenti. V aplikaciji je omogočen pregled in posredovanje naslednjih PDF izpiskov (TR – Transakcijski račun, BR – Bonus račun, CA – Kartični račun, DE- potrdilo o otvoritvi depozita in ostalih dokumentov).

Po kliku na točno določen izpisek se vam odpre možnost kreiranja izpiska v PDF formatu.

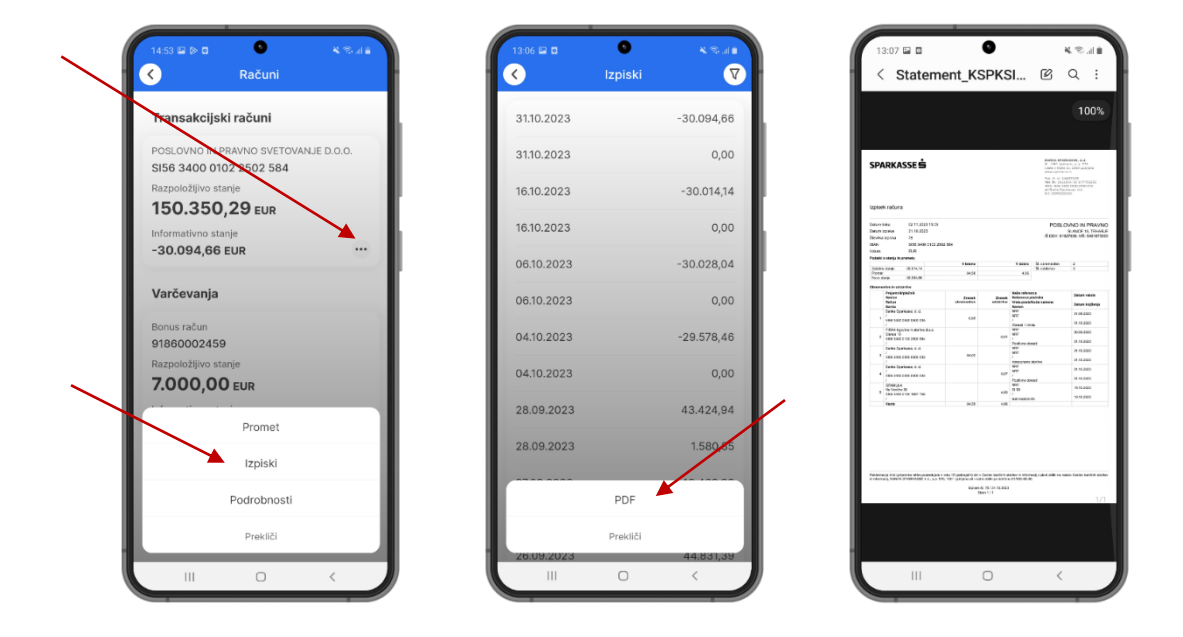

| 1424    | SPARKAS                        | KS.<br>Se <b>s</b> ( | d =<br>[→ |
|---------|--------------------------------|----------------------|-----------|
| 5       | ⊣itra plačila                  |                      |           |
| ۵       | šlikaj in plačaj               |                      | .         |
| Ø       | / podpisovanju                 |                      | - 1       |
| 1       | <sup>2</sup> oslana plačila    |                      | - 1       |
|         | -racum                         |                      | -         |
| Pro     | dukti<br>Računi                |                      |           |
|         | Kartice                        |                      |           |
| Č       | Jepoziti                       |                      |           |
| <u></u> | (rediti<br>zpiski in dokumenti |                      |           |
| L.      | Zahtevki                       |                      |           |
| Rač     | ani Kartice                    | Ponudba Men          | :<br>1    |
|         | III O                          | <                    |           |

### 2.5.5 Potrdilo o plačilu

S klikom na prometno postavko se odpre dodatni meni za izbiro podrobnosti ali potrdila, kjer lahko pridobite potrdilo za posamezno transakcijo. POZOR: Potrdilo je na voljo samo za opravljene/realizirane transakcije v breme vašega transakcijskega računa.

| $\checkmark$                 | Promet           | V                             | $\nabla$ |  |
|------------------------------|------------------|-------------------------------|----------|--|
| Čakalnica                    | Arhiv            | Zavrnjeno                     | •        |  |
| FIRAX trgovina               | a in storitve d. | 0,01208                       |          |  |
| 28.09.2023<br>VIRO D.O.O.    |                  | -44,44 EUR                    | R        |  |
| 27.09.2023<br>GORNJESAVS     | KI MUZEJ JES     | -352,00 EUR<br>ENICE          | R        |  |
| 27.09.2023<br>FIRAX trgovina | a in storitve d. | - <b>1.005,00</b> EUR<br>0.0. | R        |  |
| 27.09.2023<br>MF DURS        |                  | -5,01 EUR                     | R        |  |
| 26.09.2023<br>A1 SLOVENIJA   | , D. D.          | -19,98 EUR                    | R        |  |
| 25.09.2023<br>CIFRA - FRAN   | CI POGAČNIK,     | -12,30 EUR<br>S.P.            | R        |  |
|                              | Podrobnosti      |                               |          |  |
|                              | Potrdilo         |                               |          |  |
|                              | Prekliči         |                               |          |  |
|                              | 0                | <                             |          |  |

| NAME INVESTIGATION of a<br>boost of the second second                                                                                                    | nijem<br>Anista<br>105   |
|----------------------------------------------------------------------------------------------------|--------------------------|
| Realized Franklander, etc.<br>Generation of the constraints of the constraints of the const                                                                                                    | i<br>jan<br>Austa<br>105 |
| Restau Stratucture, e o<br>Gonza Contactore, a rol<br>Contactore a rol<br>Contactore a rol<br>Contactore a contactore<br>a service a contactore<br>contactore a contactore<br>contactore a contactore<br>and a contactore a<br>a contactore a contactore<br>a contactore a contactore a contactore<br>a contactore a contactore<br>a contactore a contactore a contactore<br>a contactore a contactore a contactore<br>a contactore a contactore a contactore<br>a contactore a contactore a contactore a contactore<br>a contactore a contactore a contactore a contactore a contactore<br>a contactore a contactore a co | nere<br>105              |
| <ul> <li>Based and Article and Article and<br/>Construct Conference on The<br/>Second Second Second Second Second<br/>Second Second Second Second Second<br/>Second Second Second Second Second<br/>Second Second Second Second Second<br/>Second Second Second Second Second<br/>Second Second Second Second Second<br/>Second Second Second Second Second<br/>Second Second Second Second Second<br/>Second Second Second Second Second<br/>Second Second Second Second Second<br/>Second Second Second Second Second<br/>Second Second Second Second Second Second<br/>Second Second Second Second Second<br/>Second Second Second Second Second Second<br/>Second Second Second Second Second Second<br/>Second Second Second Second Second Second<br/>Second Second Second Second Second Second Second<br/>Second Second Seco</li></ul>                                                         | line<br>name             |
| pel Parte Tarrisona, dal<br>Mili Komparison                                                                                                    |                          |
|                                                                                                    |                          |
|                                                                                                    |                          |
|                                                                                                    | _                        |
|                                                                                                    |                          |
|                                                                                                    |                          |
|                                                                                                    |                          |
|                                                                                                    |                          |
|                                                                                                    |                          |
|                                                                                                    |                          |
|                                                                                                    |                          |
|                                                                                                    |                          |
|                                                                                                    |                          |
|                                                                                                    |                          |
|                                                                                                    | _                        |
|                                                                                                    |                          |

### 2.6 Bonus računi (Accounts)

### 2.6.1 Seznam računov in podrobnosti računa

Postopek dostopa in vpogleda v račun ter podrobnosti bonus računa je enak kot za transakcijske račune in je opisan zgoraj v točki 5.5.2.

| 🙈 SPARKASSE 🖨 🕑             | 14.52 🖬 🖗 🖬 😽 🤻 🖏                                              | 2.418 0 4 ∞.                         | 14:53 🖬 🕞 🗖                                        |
|-----------------------------|----------------------------------------------------------------|--------------------------------------|----------------------------------------------------|
| 😂 Hitra plačila             | Tranaskajiski režuni                                           | Transferiteti erteni                 | Requestration                                      |
| Slikaj in plačaj            | Transakcijski račum                                            | Transakcijski računi                 | 91860002459                                        |
|                             | POSLOVNO IN PRAVNO SVETOVANJE D.O.O<br>SI56 3400 0102 2502 584 | POSLOVNO IN PRAVNO SVETOVANJE D.O.O. | Razpoložijivo stanje                               |
| 🖉 V podpisovanju            | Razpoložilivo stanje                                           | Razpoložilivo stanje                 | 7.000,00 EUR                                       |
| 🕈 Poslana plačila           | 150.350,29 EUR                                                 | 150.350,29 EUR                       | Informativno stanje                                |
|                             | Informativno stanje                                            | Informativno stanje                  | Dimension                                          |
| 🙆 E-računi                  | -30.094,66 EUR                                                 |                                      | Primami racun                                      |
| Produkti                    | Varčevanja                                                     | Varčevanja                           | Vzdevek<br>Bonus račun                             |
| 🖸 Računi                    | Bonus račun                                                    | Bonus račun                          | Limit                                              |
| . Ventiles                  | 91860002459                                                    | 91860002459                          | NINASTAVLJENO                                      |
| Kartice                     | 7.000.00 FUR                                                   |                                      | Podatki o računu                                   |
| Depoziti                    | Informativno stanje                                            | 7.000,00 EOR                         |                                                    |
| A true dat                  | 7.000,00 EUR                                                   | ··· Promet                           | Ime lastnika računa<br>POSLOVNO IN PRAVNO SVETOVAN |
| 2 Krediti                   |                                                                |                                      | D.O.O.                                             |
| piski in dokumenti          |                                                                | IZPISKI                              | Naslov lastnika računa                             |
| Zahtavki                    |                                                                | Podrobnosti                          | SLANCE 10, TEHARJE, Slovenija                      |
|                             |                                                                | Dravest                              | Tip                                                |
| iačuni Kartice Ponudba Meni |                                                                | PIEKILI                              | Klasičen varčevalni račun                          |
|                             |                                                                |                                      |                                                    |

### 2.6.2 Promet na računu in podrobnosti prometa

Postopek vpogleda v promet in podrobnosti prometa po bonus računu je enak kot za transakcijske račune in je opisan zgoraj v točki 5.5.3.

| Promet 💎                                                 | Filter                             | C Promet 💎                                                    |
|----------------------------------------------------------|------------------------------------|---------------------------------------------------------------|
| kalnica Arhiv Zavrnjeno                                  | Datum od                           | Ĉakalnica <b>Arhiv</b> Zavrnjeno                              |
| jižen promet                                             | 30.09.2023                         | Knjižen promet                                                |
| 2023 700,00 EUR<br>SLOVNO IN PRAVNO SVETOVANJE D         | Datum do<br>30.10.2023             | 02.11.2023 700,00 EUR<br>POSLOVNO IN PRAVNO SVETOVANJE D      |
| 1.2023 250,00 EUR<br>SLOVNO IN PRAVNO SVETOVANJE D       | Naziv prejemnika                   | 02.11.2023 250,00 EUR<br>POSLOVNO IN PRAVNO SVETOVANJE D      |
| 11.2023 -1.500,00 EUR<br>RAX trgovina in storitve d.o.o. | Prejemnikova številka računa       | 02.11.2023 -1.500,00 EUR<br>FIRAX trgovina in storitve d.o.o. |
|                                                          | Tip transakcije                    |                                                               |
|                                                          | Vsi ~                              |                                                               |
|                                                          | Znesek                             |                                                               |
|                                                          | Enako                              |                                                               |
|                                                          |                                    | Podrobnosti                                                   |
|                                                          | Namen                              | Potrdilo                                                      |
|                                                          | Ponastavi<br>Renenenca prejeninika | Prekliči                                                      |
|                                                          |                                    |                                                               |

| Podrobnosti transakcije                                                                                                    | Podrobnosti transakcije  |
|----------------------------------------------------------------------------------------------------|--------------------------|
|                                                                                                    | 700,00 EUR               |
| lačnik                                                                                                    | Tip                      |
| ziv                                                                                                    | V dobro                  |
| SLOVNO IN PRAVNO SVETOVANJE                                                                                                    |                          |
| 0.0.                                                                                                    | Status                   |
|                                                                                                    | Knjižen                  |
| ačun<br>156.2400.0102.2502.584                                                                                                    | Datum valutacije         |
| 150 5400 0102 2502 584                                                                                                    | 02.11.2023               |
| and a second to                                                                                                    |                          |
| rejemnik                                                                                                    | Dodatni podatki          |
| aziv                                                                                                    |                          |
| RAX trgovina in storitve d.o.o.                                                                                                    | Datum knjiženja          |
|                                                                                                    | 02.11.2023               |
| aslov                                                                                                    | Datum poravnave          |
| ance IO, Tenarje                                                                                                    | 02.11.2023               |
| ačun                                                                                                    |                          |
| 1860002459                                                                                                    | Šifra transakcije        |
|                                                                                                    | 100MB202300000059340     |
| odrobnosti                                                                                                    | ID dokumenta             |
| and the second second se | KSPKSI221T944FBT58EC11KE |
|                                                                                                    |                          |
| odatki o placilu                                                                                                    | Datum transakcije        |
| esek                                                                                                    | 02.11.2023 00:00         |
|                                                                                                    |                          |

### 2.7 Plačila (Payments)

V mobilni banki M.Stik lahko uporabljate različne načine plačevanja, po uspešno izvedenem plačilu pa vam aplikacija ponudi dodatne možnosti, ki vam v prihodnje olajšajo delo s plačevanjem.

Plačila lahko izvedete:

a) s klikom na enega od navigacijskih gumbov na vstopni strani (»Slikaj in plačaj«, »Novo plačilo«, »Hitra plačila«

b) preko navigacijskega Menija pod razdelkom Plačila

### 2.7.1 Standardno domače plačilo

Za plačila znotraj Slovenije v EUR izberete Domače plačilo UPN. S klikom na gumb »Novo plačilo« se odpre elektronski nalog, ki ga lahko izpolnite ročno ali z uporabo gumbov Prejemniki in/ali Preveri račun izpolnite v celoti in izvedete plačilo po standardnem postopku, ki je prikazan spodaj.

|                                                                                                    | Novo plačilo                                                                                                    | 14:12 ≅ C                                                                                                    |
|----------------------------------------------------------------------------------------------------|----------------------------------------------------------------------------------------------------|----------------------------------------------------------------------------------------------------|
| 5156 3400 0102 2502 584<br>Razpoložijivo stanje                                                                                                    |                                                                                                    | 1. Priprava 2. Pregled 3. Poslano                                                                                                    |
| 152.925,31 EUR 🕙                                                                                                    | Domaće plačilo UPN                                                                                                    | Plačnik ≈                                                                                                    |
| Zadnje transakcije Poglej vse                                                                                                    | Čezmejno plačilo UPN                                                                                                    | Račun plačnika                                                                                                    |
| FIRAX trgovina in storitve d.o.o.                                                                                                    | Plačilo v tujino - VP70                                                                                                    | POSLOVNO IN PRAVNO SVETOVANJE D                                                                                                    |
| 0231.2023 1.020,01 EUR<br>FIRAX trgovina in storitve d.o.o.                                                                                                    | Interni prenos                                                                                                    | 5156 3400 0102 2502 584                                                                                                    |
| 02.11.2023 1.500,00 EUR                                                                                                    |                                                                                                    | Prejemnik                                                                                                    |
| *                                                                                                    |                                                                                                    | Račun 🛩 preveri račun                                                                                                    |
|                                                                                                    |                                                                                                    | SI56 0110 0888 1000 030                                                                                                    |
| Slikaj in plačaj Novo plačilo                                                                                                    |                                                                                                    | Naziv prejemnika 🎘 prejemniki                                                                                                    |
|                                                                                                    |                                                                                                    |                                                                                                    |
| Hitra plačila V podpisovanju                                                                                                    |                                                                                                    | Naslov prejemnika                                                                                                    |
|                                                                                                    | 1 1                                                                                                    | Kraj prejemnika                                                                                                    |
|                                                                                                    | 1 1                                                                                                    |                                                                                                    |
| Poslana plačila                                                                                                    | 1 1                                                                                                    | Država projemnika                                                                                                    |
| Računi Kartice Ponudba Meni                                                                                                    |                                                                                                    | Slovenija 🗸                                                                                                    |
| III O <                                                                                                    |                                                                                                    |                                                                                                    |
|                                                                                                    |                                                                                                    |                                                                                                    |
| 1412 ₽ ■ • • • • • • • • • • • • • • • • • •                                                                                                    | 14.15 ⊒ ■ • • • • • • • • • • • • • • • • • •                                                                                                    | 1415 ⊒ □ • K. S. Ja<br>C Domaĉe plaĉilo UPN                                                                                                    |
| 1412 E B K Sull<br>Domaće plačilo UPN<br>1. Priprava 2. Pregleci 3. Poslano                                                                                                    | 1415 🖙 B 🔍 🔍 🔍 🖉<br>Domače plačilo UPN<br>1. Priprava 2. Pregled 3. Poslano                                                                                                    | 1415 ⊑ 2 • • • • • ■<br>C Domače plačilo UPN<br>1. Pripreva 2. Pregled 3. Poslano                                                                                                    |
| 14.12 E C C C C C C C C C C C C C C C C C C                                                                                                    | 14:15 II III IIII<br>Domače plačilo UPN<br>1. Priprava 2. Pregled 3. Postano<br>Plačilo                                                                                                    | 1415 ⊑ 0 € € da<br>Domače plačilo UPN<br>1. Pripreva 2. Pregled 3. Poslano<br>Plačnik ≋                                                                                                    |
| 1412 IIIIIIIIIIIIIIIIIIIIIIIIIIIIIIIIIII                                                                                                    | 14.15 D 4 3.4<br>Domače plačilo UPN<br>1. Priprava 2. Pregled 3. Postano<br>Plačilo<br>Znesek (EUR)                                                                                                    | 1415 🖬 🛛 🔍 🔍 🔊 Ja<br>C Domače plačilo UPN<br>1. Priprava 2. Pregled 3. Poslano<br>Plačnik S<br>Račun plačnika                                                                                                    |
| 1412 E D Comaĉe plaĉilo UPN<br>1. Priprava 2. Pregled 3. Posluno<br>Plačnik S<br>Rađun plačnika<br>POSLOVNO IN PRAVNO SVETOVANJE D                                                                                                    | 1415 2 D     K R.J.#       Omače plačilo UPN       1. Prprava     2. Pregled       2. Resek (EUR)       7,55                                                                                                    | 14.15 IZ I     Image: Solution of the solution of the solution of th |
| 14.12 E B C C C C C C C C C C C C C C C C C C                                                                                                    | 1415 Im Im     Image: Second second sec       | 1415 III IIIIIIIIIIIIIIIIIIIIIIIIIIIIIII                                                                                                    |
| 14.12 E D Comaĉe plaĉilo UPN<br>1 Projeva 2 Preglec 2 Postano<br>Plačnik Completinik<br>Post ovno in PRAVNO SVETOVANJE D<br>S156 5400 0102 2502 584<br>Preveri račun<br>S156011008881000030                                                                                                    | 14.15     Image: Constraint of the second second seco       | 1415 III II       Image: Solution of the solution of the solution of t               |
| 1412 2 0 Constant of the second constant of the second constant of t | 11215 III IIIIIIIIIIIIIIIIIIIIIIIIIIIIII                                                                                                    | 14:15 🖬 B V V al<br>Domače plačilo UPN<br>1. Priprava 2. Pregled 3. Poslano<br>Plačnik V<br>Račun plačnika<br>POSLOVNO IN PRAVNO SVETOVANJE D<br>S156 34:00 0102 2502 58:4<br>Projemnik<br>Račun                                                                                                    |
| 1412 2 2 Conside placilo UPN<br>1. Priprava 2. Pringited 3. Postano<br>Plačnik *<br>Postovno in Plavno svetovanue D<br>Si56 3400 0102 2502 584<br>Preveri račun<br>Si5601 108861 100800<br>PDP - pročave<br>pop - pročav u ULCA 020<br>LUBLIANA<br>Sivenija                                                                                                    | 14:15 II       IIIIIIIIIIIIIIIIIIIIIIIIIIIIIIIIIIII                                                                                                    | 14:15 III IIIIIIIIIIIIIIIIIIIIIIIIIIIIIIII                                                                                                    |
| 1412 III IIIIIIIIIIIIIIIIIIIIIIIIIIIIIII                                                                                                    | 14.15 D Conače plačilo UPN<br>Domače plačilo UPN<br>1. Priprava 2. Predict 3. Postano<br>Plačilo<br>Znesek (EUR)<br>7,55<br>Datum izvršitve<br>02.11.2023<br>Referenca prejemnika<br>SI v 19 30874653-620C<br>Namen                                                                                                    | 1415 III       IIIIIIIIIIIIIIIIIIIIIIIIIIIIIIIIIIII                                                                                                    |
| 14:12 IIIIIIIIIIIIIIIIIIIIIIIIIIIIIIIIIIII                                                                                                    | 14.15 III IIIIIIIIIIIIIIIIIIIIIIIIIIIIIIII                                                                                                    | 1415 III I       IIII IIIIIIIIIIIIIIIIIIIIIIIIIIIIIIII                                                                                                    |
| 1412     Image: Comparison of the comparison of the compar                           | 1415 2 0       0 mače plačilo UPN         1 Prprava       2 Progled       2 Podano         Plačilo         Znesek (EUR)         7,55       0         Datum izvršitve       0       2.11.2023         Referenca prejemnika       5       19       30874653-620C         Namen       VATX - Plačilo davka na dodano vr ~       Podrobnosti plačila         DVJ oktober 2023       0       0                                                                                                    | 1415 ILI       Image: Second Second Sec               |
| 14.12     Image: Control of the second second                            | 11215   C   Domače plačilo UPN   1. Priprav   2. Preglad   2. Preglad                                                                                                    | 1415 III IIIIIIIIIIIIIIIIIIIIIIIIIIIIIII                                                                                                    |
| 1412 III IIIIIIIIIIIIIIIIIIIIIIIIIIIIIII                                                                                                    | 11213 Image: Constraint of the second second  | 1415 III IIIIIIIIIIIIIIIIIIIIIIIIIIIIIII                                                                                                    |
| 1412 III IIIIIIIIIIIIIIIIIIIIIIIIIIIIIII                                                                                                    | 1111 Image: Constraint of the second second s | Nature       Notation UPN         Inprove       2 Progled       A Postano         Parcink       X         Parcinka       X         Roston on Pracyno Systeroydanye B       S S 6 3400 0102 2502 584         Projemnik       X         Bisfo       1010 0888 1000 030         Naziv prejemnika       DP - ProRačun DržavE         Draceorčiče/A ULICA 020       X         Katjenika       X         Posenika       X         Dru Preprevenika       X         Dru Preprevenika       X         Dru Preprevenika       X         Dru Plana       X         Partejennika       X         Dru Plana       X         Dru Plana       X         Dru Plana       X         Projennika       X         Dru Plana       X         Dru Plana       X         Dru Plana       X         Dru Plana       X         Dru Plana       X         Dru Plana       X         Dru Plana       X         Dru Plana       X         Dru Plana       X         Dru Plana       X         Dru Plana       <                                                                                                    |
| 1412 E     Image: Comparison of Comparison of                            | 1111 Image: State State Stat | Nature       Recent         Instruct       2. Prograd       3. Postano         Plačnik       Recent       Recent         Plačnik       Recent       Recent         Dostačovno in PRAVNO SVETOVANJE D       S156 3400 0102 2502 584       Recent         Pojemnik       Recent       Recent         Drogemnika       DP - PRORAČUN DRŽAVE       Recent         Dregemnika       GEGORČIČEVA ULICA 020       Recent         LUBLJANA       Prácja       Slovenja         Slovenja       Slovenja       Slovenja                                                                                                    |

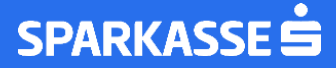

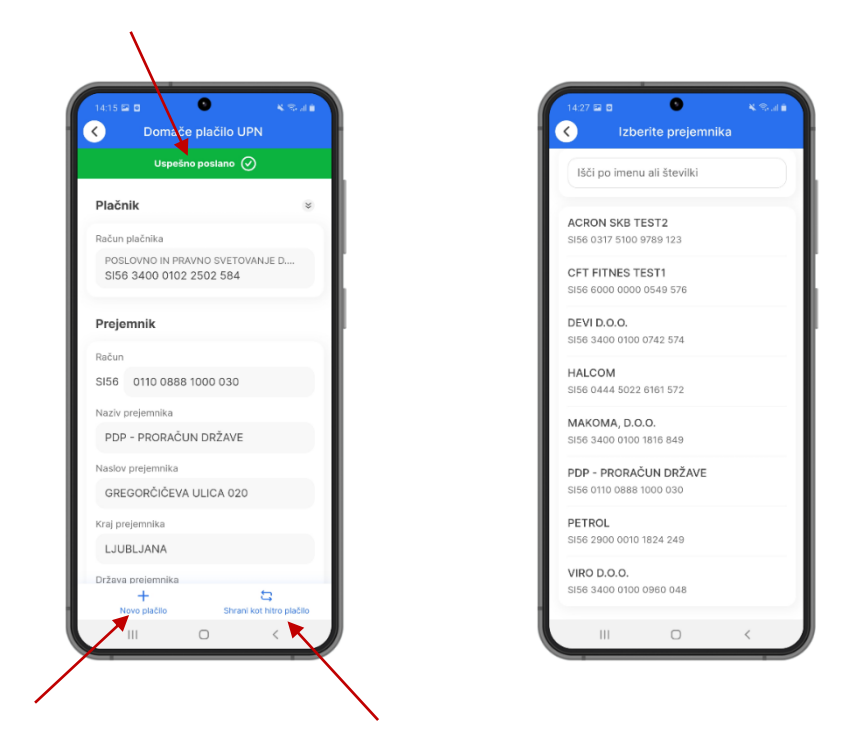

### 2.7.2 Standardno tuje plačilo

Za plačila zunaj Slovenije v EUR izberete Čezmejno plačilo UPN. Odpre se vam elektronski nalog, ki ga popolnoma ročno ali s funkcijo Prejemniki izpolnite v celoti in izvedete plačilo po standardnem postopku.

|                       |                                   |                                                               | 1. Priprava 2. Pregled 3. Postano |
|-----------------------|-----------------------------------|---------------------------------------------------------------|-----------------------------------|
| Domače plačilo UPN    | 1. Priprava 2. Pregled 3. Postano | Išči po imenu ali številki                                    | Plačnik                           |
| Čezmejno plačilo UPN  | Plačnik ×                         |                                                               | FIGHT                             |
| ačilo v tulino - VP70 | Račun plačnika                    | S.OLIVER BERND FREIER GMBH & CO. KG<br>DE83790200760024400573 | Račun plačnika                    |
|                       | POSLOVNO IN PRAVNO SVETOVANJE D   |                                                               | SI56 3400 0102 2502 584           |
| rni prenos            | 3100 3400 0102 2302 304           |                                                               |                                   |
|                       | Prejemnik                         |                                                               | Prejemnik                         |
|                       | Račun                             |                                                               | Račun                             |
|                       |                                   |                                                               | DE83790200760024400573            |
|                       | Naziv prejemnika 🤽 prejemniki     |                                                               | Naziv prejemnika 🎗 proje          |
|                       |                                   |                                                               | S.OLIVER BERND FREIER GMBH & C    |
|                       | Naslov prejemnika                 |                                                               | Naslov prejemnika                 |
|                       | N                                 |                                                               | S.OLIVER STR. 1                   |
|                       | Kraj prejemnika                   |                                                               | Kraj prejemnika                   |
|                       |                                   |                                                               | 97228 ROTTENDORF                  |
|                       | Država prejemnika                 |                                                               | Država prejemnika                 |
|                       |                                   |                                                               | Momõiia                           |

| 1. Priprava 2. Pregled 3. Poslano |         | 1. Priprava 2. Pregled                         | 3. Poslano       | Uspešno poslano                                    | $\oslash$     |
|-----------------------------------|---------|------------------------------------------------|------------------|----------------------------------------------------|---------------|
| Plačilo                           |         | Plačnik                                        | ×                | Plačnik                                            | 8             |
| nesek (EUR)                       |         | Račun plačnika                                 |                  | Račun plačnika                                     |               |
| 22,50                             |         | POSLOVNO IN PRAVNO SV<br>SI56 3400 0102 2502 5 | ETOVANJE D<br>84 | POSLOVNO IN PRAVNO SVET<br>SI56 3400 0102 2502 584 | OVANJE D<br>1 |
| atum izvršitve                    |         |                                                |                  |                                                    |               |
| 02.11.2023                        |         | Prejemnik                                      |                  | Prejemnik                                          |               |
| eferenca prejemnika               |         | Račun                                          |                  | Račun                                              |               |
| SI ~ 99                           |         | DE83 7902 0076 0024                            | 4005 73          | DE83 7902 0076 0024 40                             | 05 73         |
| amen                              |         | Naziv prejemnika                               |                  | Naziv prejemnika                                   |               |
| OTHR – Drugi nameni plačila       | $\cdot$ | S.OLIVER BERND FREIE                           | R GMBH & CO. F   | S.OLIVER BERND FREIER                              | GMBH & CO. I  |
| drobnosti plačila                 |         | Naslov prejemnika                              |                  | Naslov prejemnika                                  |               |
| Čezmejno nakazilo                 |         | S.OLIVER STR. 1                                |                  | S.OLIVER STR. 1                                    |               |
| ujno (neobvezno)                  |         | Kraj prejemnika                                |                  | Kraj prejemnika                                    |               |
|                                   |         | 97228 ROTTENDORF                               |                  | 97228 ROTTENDORF                                   |               |
| Naprej                            |         | Plačaj                                         |                  | Država preiemnika                                  | 5             |

### 2.7.3 Plačilo v tuji valuti – VP 70

Plačilo v tujino oziroma v tuji valuti znotraj EUR območja uporabite opcijo Plačilo v tujino – VP70. Za plačilo v tujino potrebujete pravilne podatke kot so IBAN prejemnika (TRR v predpisani obliki za tujino), naziv in naslov prejemnika ter državo prejemnika. Poleg navedenih podatkov je obvezen tudi vnos BIC/SWIFT kode banke prejemnika.

| Domače plačilo LIPN     | 1. Priprava     | 2. Pregled 3. Poslano                  | 1. Priprava 2. Pregled 3. Poslano |
|-------------------------|-----------------|----------------------------------------|-----------------------------------|
| Čezmejes plažila LIDN   | Plačnik         |                                        | Banka prejemnika                  |
| Cezmejno placilo OPN    |                 |                                        | Naziv                             |
| Plačilo v tujino - VP70 | SI56 3400 C     | N PRAVNO SVETOVANJE D<br>0102 2502 584 |                                   |
| Interni prenos          |                 |                                        | Naslov banke (neotivezno)         |
|                         | Prejemnik       |                                        |                                   |
|                         | Račun           | At projemniki                          | Kraj                              |
|                         | TR2900064       | 400000213840037228                     |                                   |
|                         | Naziv prejemnik | ka                                     | Država                            |
|                         | POSLOVNO        | SVETOVANJE BODRUM                      | Turĉija                           |
|                         | Naslov prejemni | rika                                   | ID banke (neotivezzo)             |
|                         | Bodrumska       | 1                                      |                                   |
|                         | Kraj prejemnika |                                        | Swift BIC                         |
|                         | 20990 BBO       | DRUM                                   | ISBKTRISXXX                       |
|                         | Država prejemn  | nika                                   |                                   |
|                         | Turčija         | ~                                      | Banka posrednica                  |

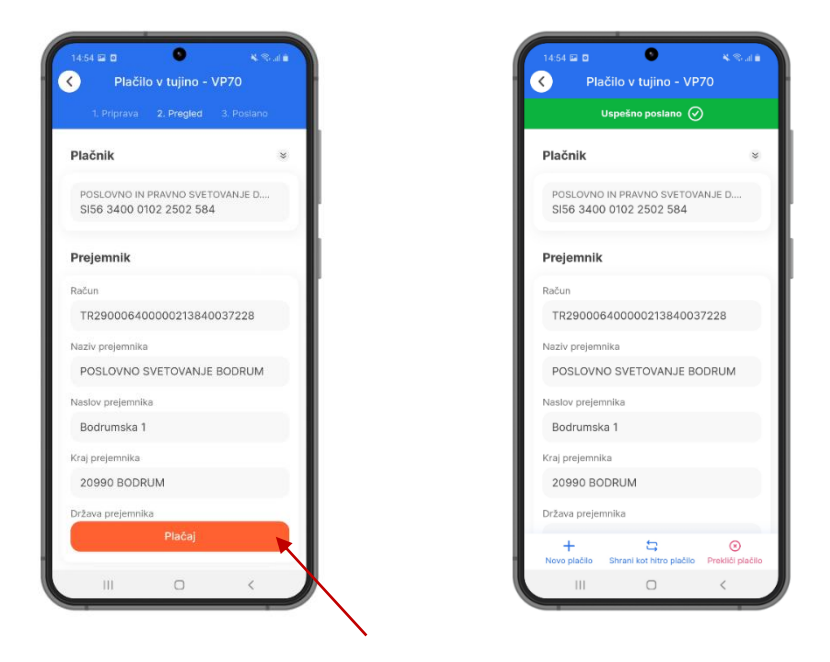

### 2.7.4 Interni prenos

Za preprost prenos sredstev med lastnimi računi (transakcijski računi, polog na varčevalni račun, itd.), ki so v lasti podjetja oz. ste na njih pooblaščeni in so vidni v vašem profilu, uporabite funkcijo Interni prenos.

Odpre se vam elektronski nalog, v katerem lahko izberete račun, s katerega sredstva prenašate, in račun na katerega jih prenašate. Po vnosu zneska in podrobnosti plačila, lahko plačilo izvedete po standardnem postopku.

| Domače plačilo UPN      | 1. Priprava 2. Pregled 3. Poslano                          | Uspešno poslano 🧭                                          |
|-------------------------|------------------------------------------------------------|------------------------------------------------------------|
| Čezmejno plačilo UPN    | Plačnik ×                                                  | Plačnik                                                    |
| Disšila v tulina - V070 | Račun plačnika                                             | Račun plačnika                                             |
| Interni prenos          | POSLOVNO IN PRAVNO SVETOVANJE D<br>SI56 3400 0102 2502 584 | POSLOVNO IN PRAVNO SVETOVANJE D<br>SI56 3400 0102 2502 584 |
|                         | Prejemnik                                                  | Prejemnik                                                  |
|                         | Račun                                                      | Račun                                                      |
|                         | Bonus račun<br>91860002459                                 | Bonus račun<br>91860002459                                 |
|                         | Plačilo                                                    | Plačilo                                                    |
|                         | Znesek (EUR)                                               | Znesek (EUR)                                               |
|                         | 700,00                                                     | 700,00                                                     |
|                         | Datum izvršitve                                            | Datum izvršitve                                            |
|                         | 02.11.2023                                                 | 02.11.2023                                                 |
|                         | Plačaj<br>Test                                             | + S<br>Novo plačilo Shrani kot hitro                       |
|                         |                                                            |                                                            |

### 2.7.5 Foto plačilo

Funkcija SLIKAJ IN PLAČAJ vam omogoči hitro pripravo elektronskega plačilnega naloga iz podatkov na fizičnem nalogu UPN. Ko aplikacija odčita kodo QR, se podatki na položnici UPN samodejno prenesejo na nalog na aplikaciji. Nalog lahko pred potrditvijo še uredite (npr. zamenjate datum valute) in/ali plačate po standardnem postopku. Poleg slikanja QR kode je omogočena tudi funkcija uvoza v primeru, da imate dokument (položnico) shranjeno v datoteki na vašem mobilnem telefonu.

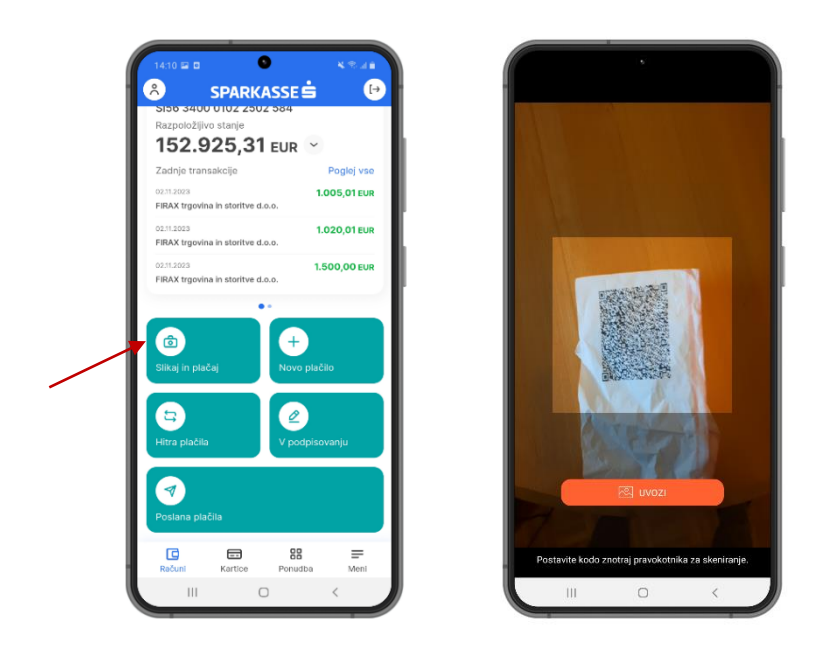

### 2.7.6 Poslana plačila

Vsa plačila, ki ste jih pripravili in poslali prek M.Stik mobilne banke lahko pregledate s klikom na gumb Poslana plačila, ki ga najdete v meniju, v razdelku Plačila oziroma preko gumba na Domači strani. Tukaj lahko plačila z valuto vnaprej tudi prekličete.

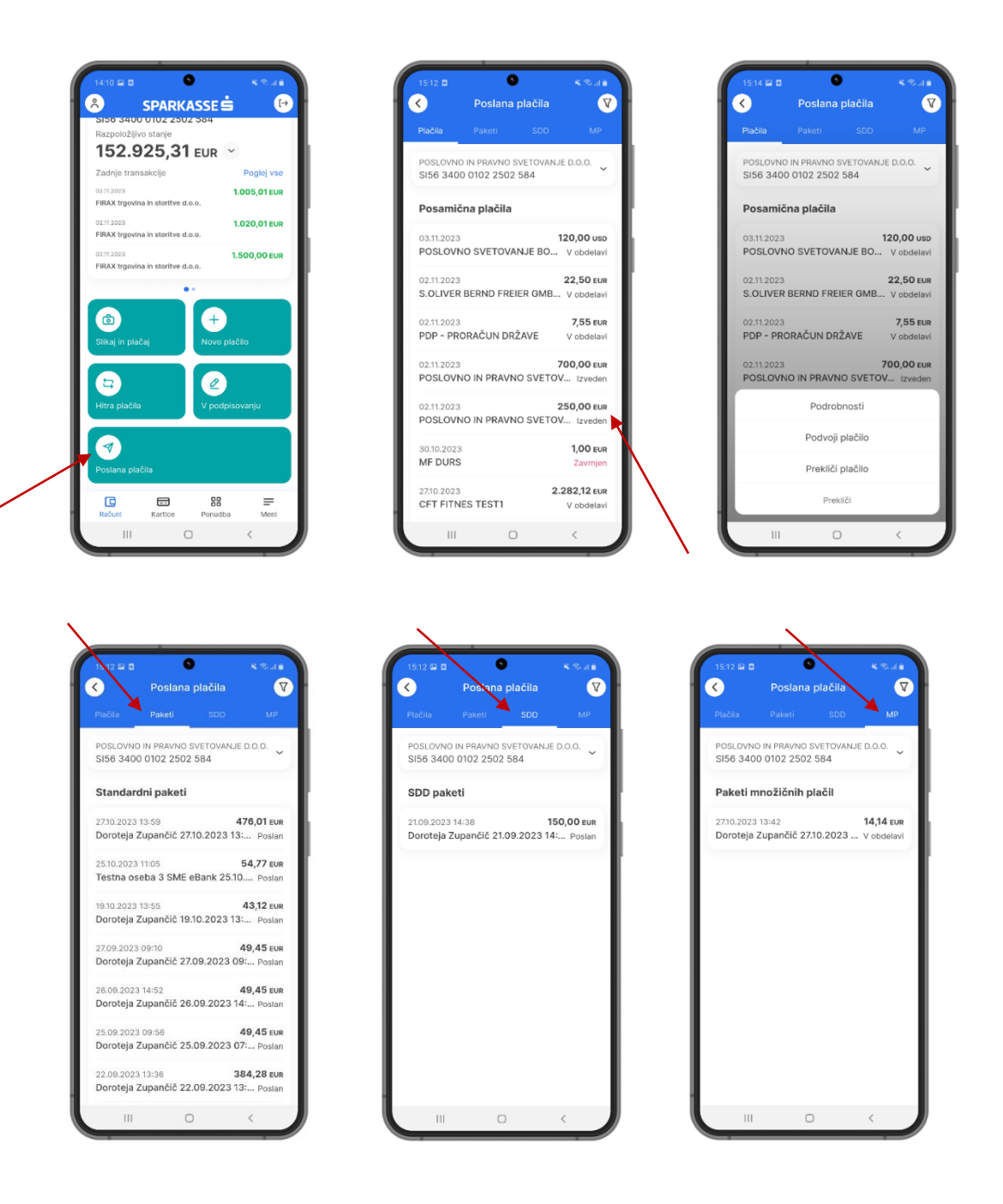

### 2.7.7 Predloge (hitra plačila) in podvajanje plačila

Plačila prejemnikom, ki jih boste v prihodnosti ponovili, si lahko shranite kot hitra plačila in si olajšajte plačevanje.

S klikom na bližnjico Hitra plačila na domači strani, se prikaže seznam shranjenih hitrih plačil. Z izbiro hitrega plačila se plačilo z izpolnjenimi podatki odpre v prvem koraku. Plačilo lahko izvedete po standardnem postopku.

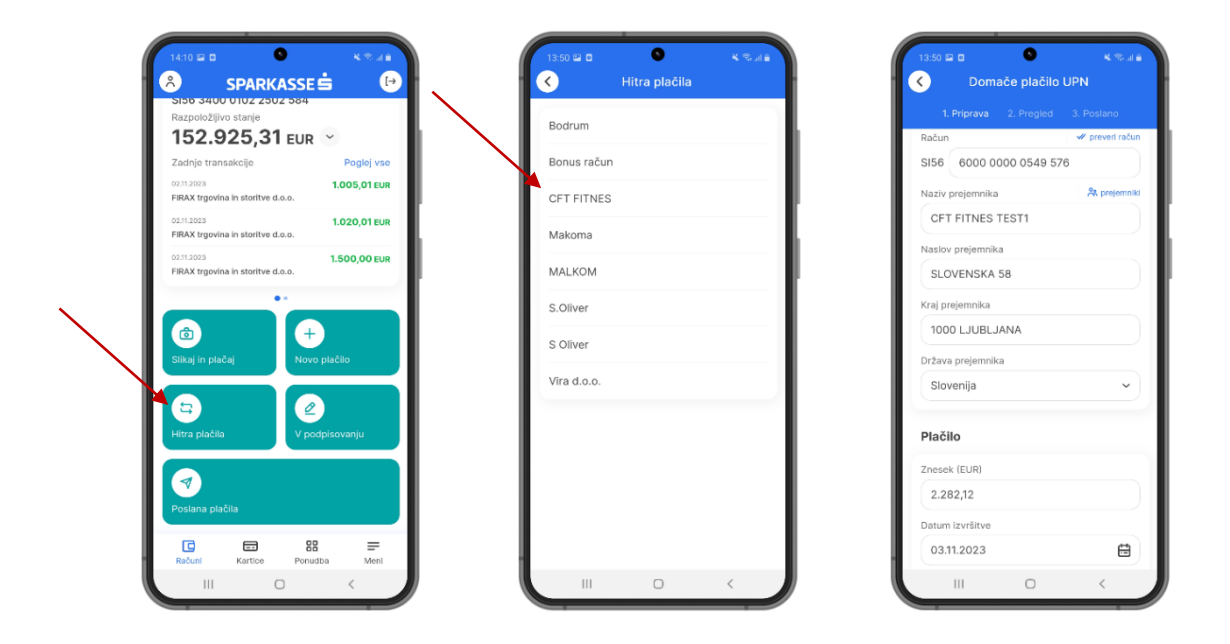

Nalog, ki ste ga pripravili in poslali, lahko shranite pod poljubnim imenom takoj po uspešno poslanem plačilu v 3. koraku s pritiskom na gumb Shrani kot hitro plačilo. Ponudi se vam možnost, da poimenujete Hitro plačilo. Za uspešno shranitev vpišite izbrano ime plačila ter potrdite.

Z vnosom osebne številke PIN potrdite hitro plačilo in za ponovno izvedbo tega plačila vnos osebne številke PIN ne bo več potreben.

| Uspešno poslano 🧭                                |                | Uspešno poslan                                  | no 🧭             | Uspešno posla                               |                    |
|--------------------------------------------------|----------------|-------------------------------------------------|------------------|---------------------------------------------|--------------------|
| lačnik                                           | ×              | Plačnik                                         | ×                | Plačnik                                     |                    |
| ačun plačnika                                    |                | Račun plačnika                                  |                  | Račun plačnika                              |                    |
| POSLOVNO IN PRAVNO SVE<br>SI56 3400 0102 2502 58 | TOVANJE D<br>4 | POSLOVNO IN PRAVNO SVI<br>SI56 3400 0102 2502 5 | ETOVANJE D<br>84 | POSLOVNO IN PRAVNO S<br>SI56 3400 0102 2502 | VETOVANJE D<br>584 |
| rejemnik                                         |                | Shrani kot hitro plač<br>Ime hitrega plačila    | čilo             | Info                                        |                    |
| ičun                                             |                |                                                 |                  | Hitro plačilo je uspešno                    | shranjeno.         |
| DE83 7902 0076 0024 4                            | 005 73         |                                                 |                  |                                             | OK                 |
| aziv prejemnika                                  |                | PRI                                             | EKLIČI POTRDI    |                                             |                    |
| S.OLIVER BERND FREIER                            | GMBH & CO. I   | S.OLIVER BERND FREIER                           | R GMBH & CO. F   | S.OLIVER BERND FREI                         | ER GMBH & CO.      |
| slov prejemnika                                  |                | Naslov prejemnika                               |                  | Naslov prejemnika                           |                    |
| S.OLIVER STR. 1                                  |                | S.OLIVER STR. 1                                 |                  | S.OLIVER STR. 1                             |                    |
| ij prejemnika                                    |                | Kraj prejemnika                                 |                  | Kraj prejemnika                             |                    |
| 7228 ROTTENDORF                                  |                | 97228 ROTTENDORF                                |                  | 97228 ROTTENDORF                            |                    |
| ava preiemnika                                   |                | Država prejemnika                               |                  | Država prejemnika                           |                    |
| +                                                | <b>5</b>       | +                                               | 5                | +                                           | 5                  |

V vrstici posameznega plačila so navedeni datum pošiljanja, prejemnik, znesek in status plačila. S klikom na plačilo se prikažeta 2 gumba:

- PODROBNOSTI, ki vam omogoča pregled podrobnosti in
- PODVOJI, za ponovno uporabo poslanega plačila s podvojitvijo.

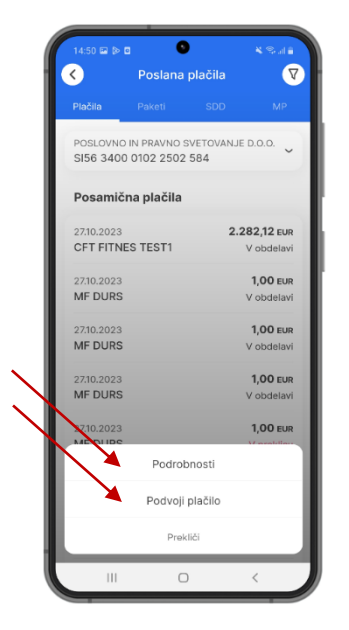

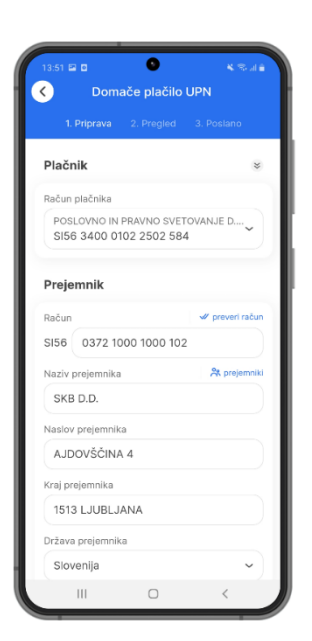

### 2.7.8 Potrjevanje spletnih plačil

Evropski bančni organ (EBA) z direktivo PSD2 uvaja zahtevo po močni avtentikaciji, ki pri plačilih prek spleta zahteva uporabo dveh od treh elementov, ki dokazujejo, da je plačnik resnični imetnik plačilne kartice.

Gre za kombinacijo:

- tega, kar imamo mobilni telefon
- tega, kar smo biometrija (prstni odtis, prepoznava obraza)
- tega, kar vemo PIN

Ob izvajanju plačilne transakcije na spletu boste na mobilni telefon prejeli potisno sporočilo. Ob kliku na sporočilo boste preusmerjeni v mobilno banko M.Stik, kjer boste izvedli močno avtentikacijo s pomočjo biometrije ali z vnosom PIN številke.

V primeru, da nimate vklopljenih potisnih sporočil, lahko zahtevek za potrditev spletnega plačila poiščete v mobilni banki M.Stik v izbirnem meniju Potrdi plačilo.

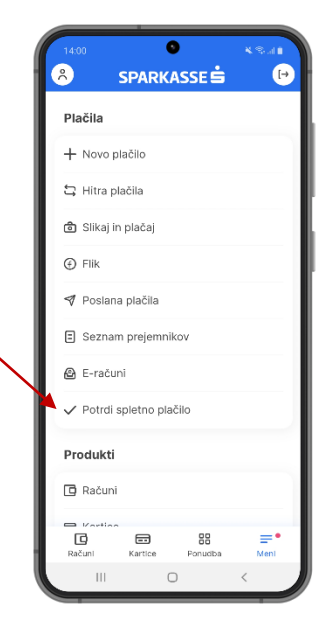

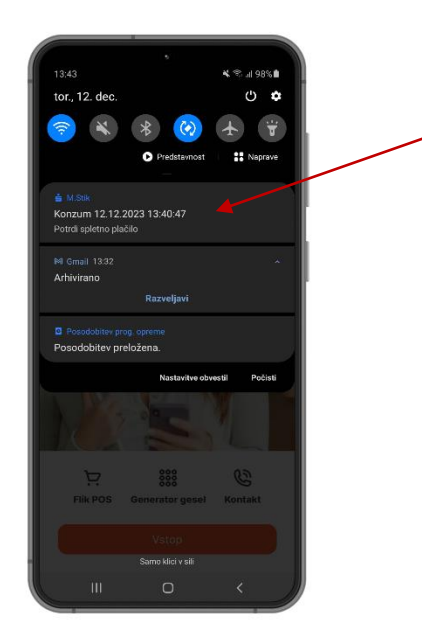

| Plačnik                          |                  |        | _ 1 |  |
|----------------------------------|------------------|--------|-----|--|
| Številka kartice<br>5527 30** ** | ** 9275          |        |     |  |
| Banka<br>Banka Sparka            | asse, d. d.      |        |     |  |
| Trgovec                          |                  |        |     |  |
| Naziv                            |                  |        |     |  |
| Znesek nakupa<br>1,95 EUR        |                  |        |     |  |
| Datum in čas n<br>12.12.2023 13  | akupa<br>3:40:47 |        |     |  |
|                                  |                  |        |     |  |
| Zavrni                           | ×                | Potrdi |     |  |
|                                  | 0                | <      |     |  |

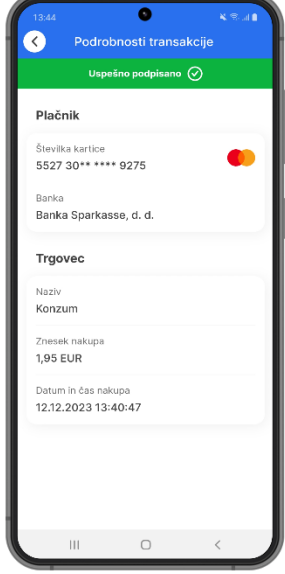

### 2.8 E-računi za prejemnike

#### 2.8.1 Seznam prejetih e-računov

V M.Stik lahko prejemate e-račune, ki jih sicer že prejemate v elektronsko banko Net.Stik. Do prejetih e-računov lahko dostopate prek menija E-računi.

Prejeti e-račun lahko v M.Stik plačate ali preverite podrobnosti. Za pregled priponke e-računa s končnico .pdf morate na mobilni napravi imeti nameščen program, ki podpira prikazovanje .pdf datotek. Plačilo e-računa poteka enako kot plačilo e-računa v Net.Stik ali kot UPN. Izvršitev plačila je vidna v pregledu transakcij na transakcijskem računu.

| 14:24      |             | <b>.</b> | ¥ ® JI ≜<br>(+) |
|------------|-------------|----------|-----------------|
| t⊒ Hitra ; | Dačila      | 55C 🗃    |                 |
| ී Slikaj   | n plačaj    |          |                 |
| 🔗 V pod    | pisovanju   |          |                 |
| 🕈 Poslar   | a plačila   |          |                 |
| 🙆 E-raču   | ini         |          |                 |
| Produkt    |             |          |                 |
| 🖸 Račun    | i           |          |                 |
| 🖽 Kartic   | e           |          |                 |
| 🖑 Depoz    | iti         |          |                 |
| ي۞ Kredit  | i           |          |                 |
| 🗈 Izpisk   | in dokument | i        |                 |
| 🗜 Zahte    | /ki         |          |                 |
| Računi     | Kartice     | Ponudba  | Meni            |
|            | 0           |          | <               |

### 2.8.2 Seznam zaključenih e-računov

#### 2.8.3 Seznam prijavnic

V mobilni banki M.Stik lahko pregledate obstoječe prijave na e-račune, oddate nove prijave ali se od prejemanja e-računov odjavite.

#### 2.8.4 Iskanje izdajateljev

#### 2.8.5 Zahtevki za prijavo in odjavo

V mobilni banki M.Stik lahko pregledate obstoječe prijave na e-račune, oddate nove prijave ali se od prejemanja e-računov odjavite.

# 2.9 Krediti (Loans)

V mobilni bančni aplikaciji M.Stik lahko vidite podatke o obstoječem kreditu. Do podrobnosti kredita lahko dostopate preko glavnega menija s dvojnim pritiskom na podmeni »Krediti«.

| 4           | 1424 • * * *                |   |
|-------------|-----------------------------|---|
| -           | \Lambda SPARKASSE 🗄 🕑       |   |
|             | 😂 Hitra plačila             |   |
|             | Slikaj in plačaj            |   |
|             | 🖉 V podpisovanju            |   |
|             | 🔊 Poslana plačila           |   |
|             | 🙆 E-računi                  |   |
|             | Produkti                    |   |
|             | C Računi                    |   |
| $\langle  $ | Kartice                     |   |
|             | 🖑 Depoziti                  |   |
|             | 🖉 Krediti                   | _ |
|             | Izpiski in dokumenti        |   |
|             | 🗈 Zahtevki                  |   |
|             | Računi Kartice Ponudba Meni |   |
|             |                             |   |

#### 2.9.1 Seznam kreditov in podrobnosti kredita

1

Odpre se vam seznam vaših sklenjenih kreditnih poslov. S klikom na tri pike ob posameznem kreditnem poslu izberete opcijo »Podrobnosti«. Vpogled v podrobnosti kredita vam omogoča informacije kot so: tip posojila, številka kreditne pogodbe, znesek najetega kredita, obrestna mera, znesek in število anuitet ter ostale relevanten podrobnosti za najeti kredit.

| kvimo posojilo                                                                                         | Podatki o kreditu                   | · •        | 01.06.2026                                           |
|----------------------------------------------------------------------------------------------------|-------------------------------------|------------|------------------------------------------------------|
| 2950000064<br>renutno stanje                                                                           | Vzdevek<br>okvirno posojilo         | 🖉 spremeni | Odplačilna doba v mesecih<br>37                      |
| Datum zapadlosti<br>D1.06.2026 ····                                                                    | Številka pogodbe<br>92950000064     |            | Znesek obroka/anuitete<br>30.000,00 EUR              |
|                                                                                                    | Tip<br>okvirno posojilo             |            | Status                                               |
| 10. 1                                                                                                  | Obrestna mera<br>EUR 3,687% + 2,890 | 0%         | Status<br>Aktiven                                    |
| krediti Sparkasse do sanj.<br>resničite poslovna klaje s kreditom, ki sledi vašim<br>očrtom in viziji. | Odobreni znesek<br>30.000,00 EUR    |            | Redna glavnica<br>285,10 EUR                         |
|                                                                                                    | Datum otvoritve<br>22.05.2023       |            | Obračunane zapadle in nezapadle terjatve<br>0,00 EUR |
|                                                                                                    | Datum zapadlosti<br>01.06.2026      |            | Naslednje plačilo                                    |
|                                                                                                    | Odplačilna doba v mes<br>37         | secih      | 30.000,00 EUR                                        |
|                                                                                                    | Znesek obroka/anuitete              | te         | 01.06.2026                                           |

## 2.10 Depoziti (Deposits)

### 2.10.1 Seznam depozitov in podrobnosti depozita

V mobilni bančni aplikaciji M.Stik lahko vidite podatke o obstoječem depozitu. Do podrobnosti depozita lahko dostopate preko menija z dvojnim pritiskom na podmeni »Depoziti«.

| <ul> <li>Hitra plačila</li> <li>Silkaj in plačaj</li> <li>V podpisovanju</li> <li>Poslana plačila</li> <li>E-računi</li> <li>Produkti</li> <li>Računi</li> <li>Kartice</li> <li>Depozit nad 1 latom do 14 mesecev</li> <li>Opepazit nad 1 latom do 14 mesecev</li> <li>Opepazit nad 3 latom 2 mesecev</li> <li>Opepazit nad 3 latom 2 mese</li></ul> | 8           | SPARKASSE 🖨        | (*) | C Depoziti                                    |          | Podrobnosti depozita                                |
|----------------------------------------------------------------------------------------------------|-------------|--------------------|-----|-----------------------------------------------|----------|-----------------------------------------------------|
| Image: Silkaj in plačaj   Image: Silkaj in plačaj   Image: Silk                                                                                                    | 53 H        | itra plačila       |     | Depozit nad 1 letom do 14 mese                | scev     | Informacije o depozitu                              |
| <ul> <li>✓ V podpisovanju             <li>✓ Podana plačila             <li>✓ Podana plačila             <li>✓ Podana plačila             <li>✓ E-računi         </li> </li></li></li></li></ul> <ul> <li>✓ Podana plačila             <li>✓ Podana plačila             <li>✓ Podata plačila             </li> <li>✓ Podata plačila             <li>✓ Podata plačila             </li> <li>✓ Podata plačila             <li>✓ Podata plačila             </li> <li>✓ Podata plačila             </li> <li>✓ Podata plačila             </li> <li>✓ Podata plačila             </li> <li>✓ Podukti             </li> <li>✓ Računi             </li> <li>✓ Kartiče             </li> <li>✓ Depoziti nad 14 do 17 mesecev             </li> <li>Ø Depoziti             <li>✓ Podata do 14 mesecev             </li> <li>Ø Depoziti             </li> <li>✓ Podata do 14 mesecev             </li> <li>Ø Depoziti             </li> <li>✓ Tip             </li> <li>Ø Depoziti             </li> <li>✓ Tresek             </li> <li>Ø Depoziti             </li> <li>Ø Depoziti             </li> <li>Ø</li></li></li></li></li></li></ul>                                                                                                    | ය s         | likaj in plačaj    |     | 90981484422<br>Znesek                         | /        | Vzdevek<br>Denozit nad 1 letom do 14                |
| ✓ Poslana plačila       Datum zapaditatil       ***         Ø E-računi       18.09.2024       ***         Produkti       Depoziti nad 1 letom do 14 mesecev       90981434885         Ø Depoziti nad 1 letom do 14 mesecev       90981434885       Produkti         ® Računi       Depoziti nad 1 letom do 14 mesecev       90981434885       Produkti         ® Kardice       Depoziti nad 1 letom do 14 mesecev       909814344885       Produkti         © Depoziti       Datum zapaditoti       ***       Depoziti nad 1 letom do 14 mesecev       90981434485         © Depoziti       Datum zapaditoti       ***       Depoziti nad 14 do 17 mesecev       909814344885       Depoziti nad 1 letom do 14 mesecev         © Depoziti       Depoziti nad 14 do 17 mesecev       909814344885       ***       Depoziti nad 14 do 17 mesecev       909814344885         Zinesek       2.022_00 EUR       Zinesek       Depoziti nad 14 do 17 mesecev       90981434488         Zinesek       2.022_00 EUR       Datum zapadiosti       Datum zapadiosti       Datum zapadiosti         1511.2024       ***       Datum zapadiosti       ***       Datum zapadiosti       Datum zapadiosti         1511.2023       Depozit nad 35 do 47 mesecev       Depozit nad 35 do 47 mesecev       Depozit       Datum pogotate                                                                                                    | ØV          | podpisovanju       |     | 2.500,00 EUR                                  |          | mesecev                                             |
|                                                                                                    | ¶ P         | oslana plačila     |     | Datum zapadlosti<br>16.09.2024                |          | Številka depozita                                   |
| Percenting       Depositined 14 messecev       909811484184885       FRAX Variovitalia is notive d.o.o.         Produkti       Tip       Depositined 14 messecev       9098148441848885         Znesek       1.081,00 Eur       Depositined 14 messecev       909814844885         Depositined 14 de 17 mesecev       909814844488       Depositined 14 de 17 mesecev       909814844488         © Depositi       Octom zapadiosti       04.11.2024        Depositined 14 de 17 mesecev         909814844484       Znesek       2.022,00 Eur       Depositined 14 de 17 mesecev       90981484488         2.022,00 Eur       Depositined 16 de 17 mesecev       90981484488       Depositined 14 de 17 mesecev         90981484448       Znesek       2.022,00 Eur       Depositined 14 de 17 mesecev       0,90 %         2 Thetwik       Datum zapadiosti       15.11.2024        Depositined 0,90 %         Datum zapadiosti       15.11.2024        Datum pogodibe       03.11.2023         Deposit med 35 do 47 mesecev       Depositined 35 do 47 mesecev       Depositined 35.11.2023       Depositined 35.11.2024                                                                                                    |             | an Kunt            | - 1 |                                               |          | 30301404003                                         |
| Produkti       Znesek       1.081,00 EuR       Depozit         Image: Računi       Datum zapadiosti       04.11.2024       Image: Računi       Depozit         Image: Računi       Depozit       04.11.2024       Image: Računi       Depozit         Image: Računi       Depozit       04.11.2024       Image: Računi       Depozit         Image: Računi       Depozit       Depozit       Depozit       Depozit         Image: Računi       Depozit       Depozit       Depozit       Depozit         Image: Računi       Depozit       Depozit       Depozit       Depozit         Image: Računi       Depozit       Depozit       Depozit       Depozit         Image: Računi       Depozit       Depozit       Depozit       Depozit         Image: Računi       Depozit       Datum zapadiosti       Datum zapadiosti       Datum pogodbe         Image: Računi       Depozit       Depozit       Datum pogodbe       Datum pogodbe       Datum pogodbe         Image: Računi       Depozit       Depozit       Depozit       Depozit       Datum pogodbe         Image: Računi       Depozit       Depozit       Depozit       Depozit       Datum pogodbe         Image: Računi       Depozit       Depozit<                                                                                                    | (C) E       | -racuni            | _   | Depozit nad 1 letom do 14 mese<br>90981484885 | ecev     | FIRAX trgovina in storitve d.o.o.                   |
| Image: Constraint of the second second s                                           | Proc        | lukti              |     | Znesek                                        |          | Тір                                                 |
| Image: Startice       0.4.11.2024       Image: Startice       Deposit nad 14 do 17 mesecev       Deposit nad 14 do 17 mesecev       Deposit nad 14 do 17 mesecev       Deposit nad 14 do 17 mesecev       Deposit nad 14 do 17 mesecev       Deposit nad 14 do 17 mesecev       Deposit nad 14 do 17 mesecev       Deposit nad 14 do 17 mesecev       Deposit nad 14 do 17 mesecev       Deposit nad 14 do 17 mesecev       Deposit nad 14 do 17 mesecev       Deposit nad 14 do 17 mesecev       Deposit nad 14 do 17 mesecev       Deposit nad 14 mesecev         Image: Starting Starting Sta                                                                                                    |             | ačuni              |     | 1.081,00 EUR                                  |          | Depozit                                             |
|                                                                                                    |             | artice             | _   | 04.11.2024                                    |          | Naziv depozita<br>Depozit nad 1 letom do 14 mesecev |
| Obepoziti     90981484448     1.081,00 EUR       Øresek     2.022,00 EUR     Obrestna mera       Øresek     2.022,00 EUR     0.90 %       Datum zapadiosti     15.11.2024     Datum pogodbe       Øresek     Depozit ned 35 do 47 meseev     0.311.2023                                                                                                    |             |                    | _ / | Depozit nad 14 do 17 mesecev                  |          | Znesek                                              |
|                                                                                                    | © □         | epoziti            |     | 90981484448                                   |          | 1.081,00 EUR                                        |
|                                                                                                    | <u>"Ф</u> к | rediti             |     | 2.022,00 EUR                                  |          | Obrestna mera                                       |
| ∑ Zahtevki               ∑ Zahtevki               Depozit nad 35 do 47 mesecev               Datum pogodbe             O3.11.2023                                                                                                    | 12          | piski in dokumenti | X   | Datum zapadlosti                              |          | 0,90 %                                              |
| C 📾 🔐 ≓ Depoziti na 35 do 47 mesecev 👎                                                                                                    | ₽z          | ahtevki            |     | 15.11.2024                                    |          | Datum pogodbe<br>03.11.2023                         |
| Bažuni Kartice Dopurtha Meni Documenta Documenta Documenta Datum Zacetika                                                                                                    | C Ratur     | Kartice Doputha    | -   | Depozit nad 35 do 47 mesecev                  | <b>•</b> | Datum začetka                                       |

### 2.10.2 Sklenitev depozita in potrdilo o depozitu

Na meniju »Depoziti« je v spodnjem desnem kotu oranžni gumb + s katerim dostopate do opcije sklenitev depozita. Izberete vse zahtevane parametre (račun v breme, znesek, ročnost depozita, obrestno mero, izplačilo obresti...) kot kažejo spodnji ekrani. Po pregledu vseh vnesenih parametrov, sledi še potrditev s klikom na oranžni gumb »Pošlji«. Po vnosu zahtevanega osebnega gesla PIN je depozit uspešno sklenjen. Potrdilo o sklenitvi depozita dobite preko glavnega menija v podmeniju »Izpiski« (ekranske slike spodaj).

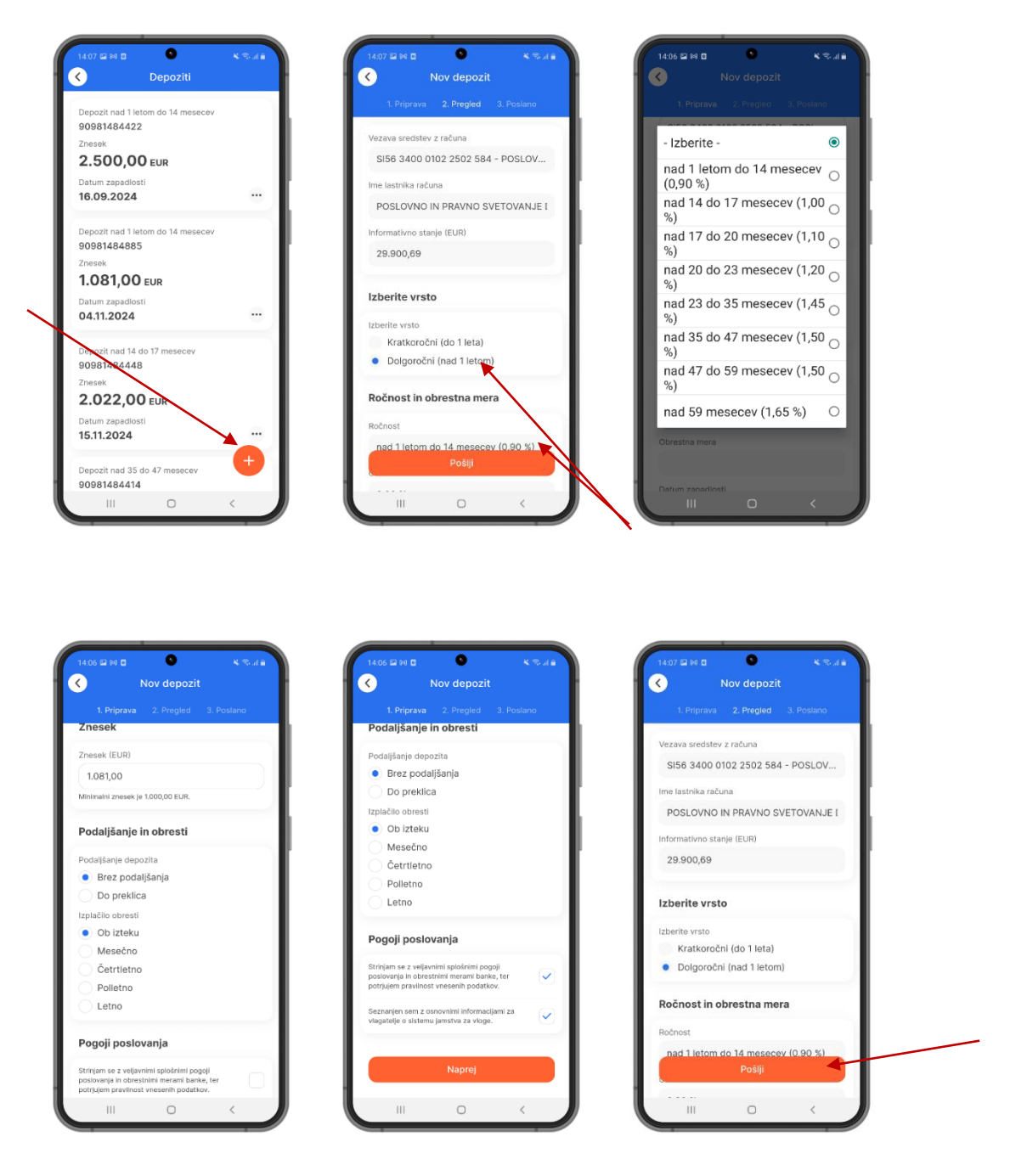

POZOR: Opcijo sklenitve depozita lahko uporabljate le v primeru, da imate urejene pravice in pooblastila za upravljanje z varčevalnimi produkti pridobljene s strani zakonitega zastopnika podjetja.

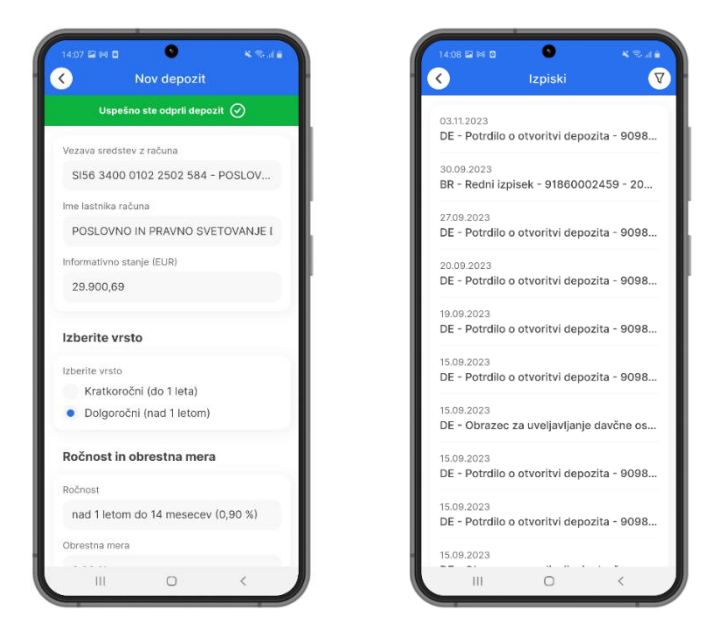

# 2.11 Kartice (Cards)

### 2.11.1 Seznam kartic in podrobnosti posamezne kartice

Seznam posameznih poslovnih kartic podjetja je viden samo na fizičnem profilu uporabnika, ki je hkrati tudi imetnik določene poslovne kartice. Do seznama kartic dostopate preko glavnega menija oziroma na domači strani preko ikone »Kartice« v spodnjem delu vstopnega ekrana (slika spodaj). Po vstopu v meni kartice se vam odpre seznam vseh kartic. Z dvoklikom na posamezno kartico se odpreta opciji vpogleda v promet kartice oziroma v podrobnosti posamezne kartice.

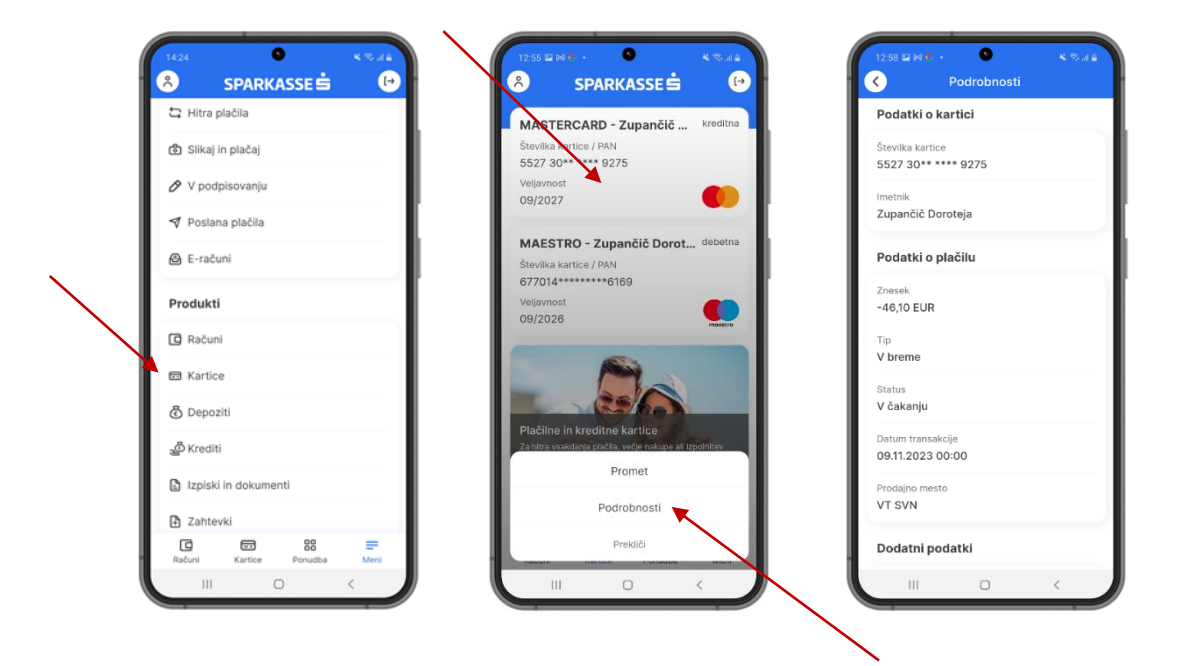

### 2.11.2 Nastavitve kartice

V podrobnostih kartice lahko opravimo varnostne nastavitve kartice s tem, da po potrebi začasno blokiramo kartico (v primeru suma zlorabe), omejimo spletne nakupe, dvige na bankomatih oziroma nakupe v tujini. Vsako izmed izbranih opcij moramo še enkrat avtorizirati oziroma potrditi s PIN-om ali prstnim odtisom.

| 09:14 Podrobnosti kartic                               | e .        | 09:15    | Nastavitve kartice    | *8## | 09:15    | Nastavitve kartic                                           | <b>×</b> ≉∦<br>8     |
|--------------------------------------------------------|------------|----------|-----------------------|------|----------|-------------------------------------------------------------|----------------------|
| MASTERCARD - Zupančič Doroteja<br>5527 30** **** 9275  |            | 🛞 Zač    | asno blokiraj kartico |      |          |                                                             |                      |
| Inesek porabe<br>533,28 EUR                            | - I        | Kupujen  | n na internetu        |      |          |                                                             |                      |
| sek za poravnavo<br>vtomatsko poplačan 18.01.2024      | - I        | Dvigujer | m na bankomatu        |      |          |                                                             |                      |
| D EUR<br><sup>vek</sup><br>STERCARD - Zupančič<br>teja | 🔗 spremeni | Kupujen  | n izven Slovenije     |      |          |                                                             |                      |
| nost<br>stavitve kartice                               | 🖉 spremeni |          |                       |      |          | Avtorizacij                                                 | а                    |
| ečni limit<br>,00 EUR                                  | Ø spremeni |          |                       |      | - Vi     |                                                             |                      |
| Poplačilo kartice                                      |            |          | <b>`</b>              |      | U<br>Opt | porabite prstni odtis za avtor<br>tično preberite svoj prst | izacijo<br>ni odtis. |
| latki o kartici                                        |            |          | $\mathbf{i}$          |      |          | UPORABI PIN                                                 |                      |
| čič Doroteja                                           |            |          |                       |      |          |                                                             |                      |
| artice                                                 | -          |          | Shrani                |      |          |                                                             |                      |
|                                                        | <          |          |                       |      |          |                                                             |                      |

### 2.11.3 Seznam vseh transakcij in podrobnosti posamezne transakcije

Do seznama opravljenih transakcij in podrobnosti posamezne transakcije dostopate preko opcije »Promet«, ki jo dobite s dvoklikom na posamezno kartico. Odpre se promet posamezne kartice, ki je razdeljen na transakcije v čakanju in arhivirane transakcije. S klikom na posamezno transakcijo dobite vpogled v podrobnosti izbrane transakcije.

| Kartični računi               | Promet kartičr                    | lega računa 🛛 💎   | C Podrobnosti                            |
|-------------------------------|-----------------------------------|-------------------|------------------------------------------|
| MARTERCARD                    | Čakalnica                         | Arhiv             | Številka kartice                         |
| 91860002467                   | Promet v čakalnici                |                   | 552/ 30** **** 92/5                      |
| Neporavnani znesek 533,06 EUR | 28.09.2023<br>PRISTOJBINA ZA DVIG | -6,50 EUR<br>GOT. | Imetnik<br>Zupančič Doroteja             |
|                               | 28.09.2023<br>PRISTOJBINA ZA DVIO | -6,50 EUR<br>GOT. | Podatki o plačilu                        |
| •                             | 28.09.2023<br>PRISTOJBINA ZA DVIO | -6,50 EUR<br>GOT. | Znesek<br>-30,00 EUR                     |
|                               | 28.09.2023<br>PRISTOJBINA ZA DVIG | -6,50 EUR<br>GOT. | Tip<br>V breme                           |
|                               | 28.09.2023<br>VT BIH              | -33,29 EUR        | Status<br>Evidenčna                      |
|                               | 28.09.2023<br>VT BIH              | -20,44 EUR        | Datum transakcije<br>28.09.2023 00:00    |
| Promet                        | 28.09.2023<br>VT BIH              | -28,39 EUR        | Prodajno mesto<br>VT SVN                 |
| Podrobnosti                   | 28.09.2023                        | -30,00 EUR        | Dodatni podatki                          |
| Prekliči                      | 28.09.2023                        | -4610 FUR         | Znesek v originalni valuti<br>-30,00 EUR |
|                               | 20.09.2023                        | 40,10 20R         |                                          |

### 2.12Kartični računi (Card accounts)

### 2.12.1 Seznam kartičnih računov in podrobnosti kartičnega računa

Seznam kartičnih računov posameznega podjetja je viden samo zakonitim zastopnikom oziroma pooblaščencem posameznega kartičnega računa na poslovnem profilu podjetja, ki je hkrati tudi lastnik kartičnega računa na katerem so vidne transakcije in promet vse izdanih poslovnih kartic.. Do seznama kartičnih računov dostopate preko glavnega menija oziroma na domači strani preko ikone »Kartice« v spodnjem delu vstopnega ekrana (slika spodaj). Po vstopu v meni kartice se vam odpre seznam vseh kartičnih računov. Z dvoklikom na posamezni kartični račun se odpreta opciji vpogleda v promet kartičnega računa oziroma v podrobnosti posameznega računa.

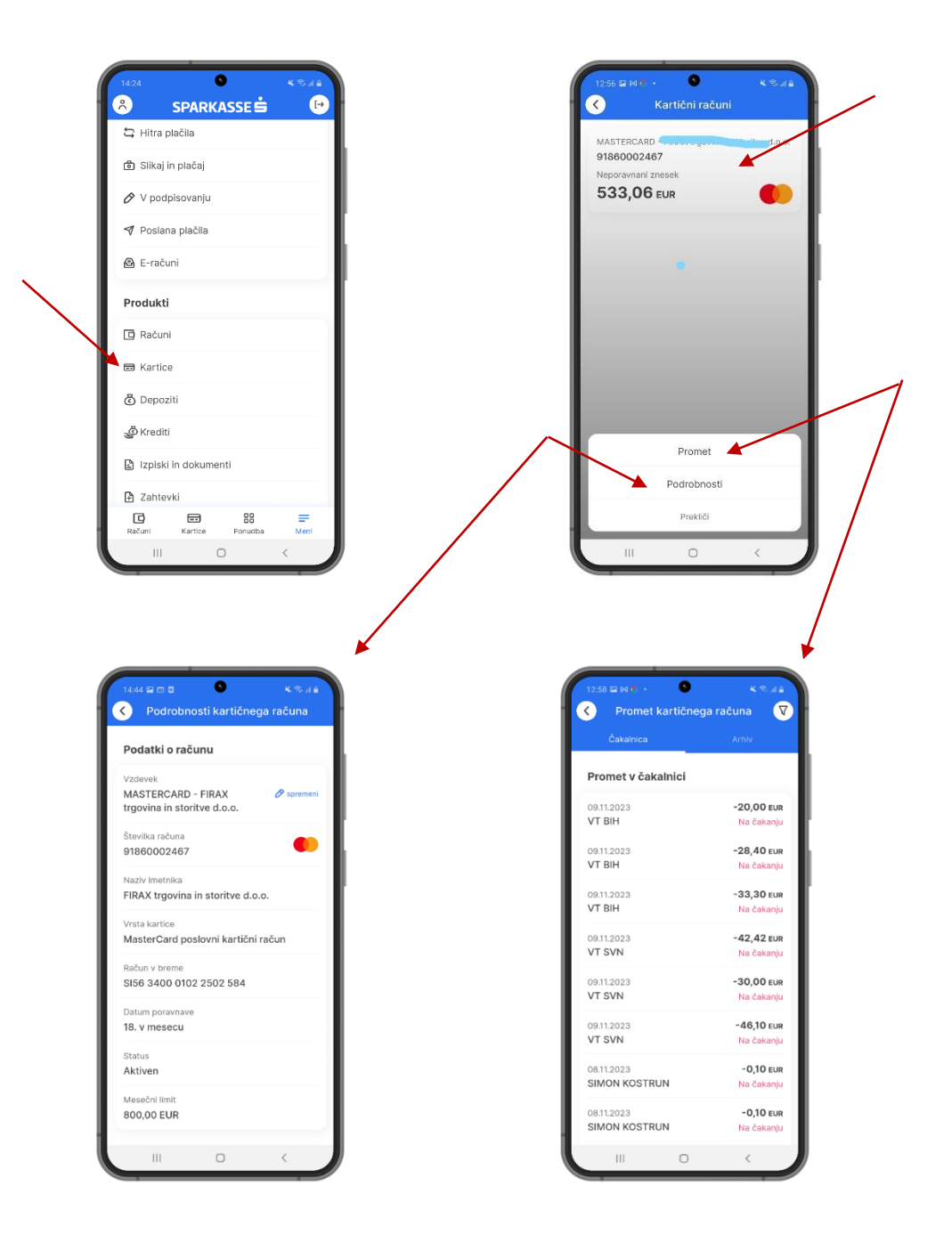

### 2.12.2Seznam vseh transakcij in podrobnosti posamezne transakcije

Do seznama opravljenih transakcij in podrobnosti posamezne transakcije dostopate preko opcije »Promet«, ki jo dobite s dvoklikom na posamezno kartico. Odpre se promet posamezne kartice, ki je razdeljen na transakcije v čakanju in arhivirane transakcije. S klikom na posamezno transakcijo dobite vpogled v podrobnosti izbrane transakcije.

| MASTERCARD  | Čakalnica                            | Arhiv           | Stevilka kartice                         |
|-------------|--------------------------------------|-----------------|------------------------------------------|
| 91860002467 | Promet v čakalnici                   |                 | 5527 50 5275                             |
| 533,06 EUR  | 28.09.2023<br>PRISTOJBINA ZA DVIG GO | -6,50 EUR<br>T. | Imetnik<br>Zupančič Doroteja             |
|             | 28.09.2023<br>PRISTOJBINA ZA DVIG GO | -6,50 EUR<br>T. | Podatki o plačilu                        |
|             | 28.09.2023<br>PRISTOJBINA ZA DVIG GO | -6,50 EUR<br>T. | Znesek<br>-30,00 EUR                     |
|             | 28.09.2023<br>PRISTOJBINA ZA DVIG GO | -6,50 EUR<br>T. | Tip<br>V breme                           |
|             | 28.09.2023<br>VT BIH                 | -33,29 EUR      | Status<br>Evidenčna                      |
|             | 28.09.2023<br>VT BIH                 | -20,44 EUR      | Datum transakcije<br>28.09.2023 00:00    |
| Promet      | 28.09.2023<br>VT BIH                 | -28,39 EUR      | Prodajno mesto<br>VT SVN                 |
| Podrobnosti | 28.09.2023                           | -30,00 EUR      | Dodatni podatki                          |
| Prekliči    | VT SVN                               | -4610 FUR       | Znesek v originalni valuti<br>-30,00 EUR |
|             | 28.09.2023                           | -40,10 EOR      |                                          |

### 2.13 Menjalnica (Foreign exchange)

### 2.13.1 Tečajna lista

Do dnevne tečajne liste za podjetja dostopate preko glavnega menija in podmenija »Orodja«. Na tečajni listi so dnevni prodajni in nakupni tečaji za tuje valute s katerimi banka posluje in za katere lahko odprete podračune v tuji valuti.

| 14:05<br>R   | SPARKASS            | 11.00 X<br>(+)    | 14:26                                         | •<br>Tečajnica           | K Suli                 |
|--------------|---------------------|-------------------|-----------------------------------------------|--------------------------|------------------------|
| ලී 🗆         | epoziti             |                   | Veljavna za dan 1<br>informativne nara        | 9.12.2023. Podatk<br>ve. | íso                    |
| ି କ          | rediti              |                   | Oznaka valute<br>Valuta                       |                          | Prodaja<br>Nakup       |
| ב ו:<br>ב ו: | piski<br>ahtevki    |                   | 🚰 AUD<br>Avstralski dolar                     |                          | 1,611100<br>1,633900   |
| Kon          | takti               |                   | ∎•∎ CAD<br>Kanadski dolar                     |                          | 1,446000<br>1,470800   |
| & K          | ontakt              |                   | + CHF<br>Švicarski frank                      |                          | 0,939000               |
| Ðs           | poročila            | _                 | 📥 CZK<br>Češka krona                          |                          | 24,309800<br>24,776200 |
| Oro          | <b>ija</b>          |                   | DKK<br>Danska krona                           |                          | 7,402700               |
| @ N          | lastavitve          |                   | 🇱 GBP<br>Britanski funt                       |                          | 0,855300               |
| Å F          | odatki o uporabniku |                   | HUF<br>Madžarski forin                        | nt                       | 382,223200             |
| Raću         | ni Kartice Pon      | 18 =<br>udba Meni | <ul> <li>JPY</li> <li>Isnoneki ian</li> </ul> |                          | 154,390500             |
|              | III O               | <                 | 111                                           | 0                        | <                      |

### 2.13.2 Kalkulator za preračun valut

1

Na tečajni listi zgoraj v desnem kotu je gumb (dve puščici) s katerim dostopate do kalkulatorja za preračun valut, ki se nahajajo na dnevni tečajni listi. V primeru, da tečajnica ni osvežena se vam prikaže obvestilo o datumu vrednosti tečaja po katerem je opravljen preračun med valutami.

| •                                                                  | ¥ ⊗ # ≜                                                                                                    | 11:52 🖻 🖬       | <u>ତ</u> ଝ କ                                               |
|--------------------------------------------------------------------|----------------------------------------------------------------------------------------------------|-----------------|------------------------------------------------------------|
| Tečajnic                                                           | a 🔁                                                                                                    |                 | Kalkulator                                                 |
| na za dan 19.12.2023. I<br>ativne narave.                          | Podatki so                                                                                                    | Preračun je zgo | olj informativne narave.                                   |
| a valute                                                           | Prodaja                                                                                                    | Imam            | Dobim                                                      |
|                                                                    | Nakup                                                                                                    | 500,00          | 532,10                                                     |
| D                                                                  | 1,611100                                                                                                    | FUR             |                                                            |
| ski dolar                                                          | 1,633900                                                                                                    | Lon             |                                                            |
| 0                                                                  | 1,446000                                                                                                    | Na dan          |                                                            |
| ski dolar                                                          | 1,470800                                                                                                    | 15.09.2023      | 6                                                          |
|                                                                    |                                                                                                    | Menjalniški te  | čaj za izbrani dan ni na w                                 |
| F                                                                  | 0,939000                                                                                                    | zato je upora   | bljen tečaj z dne 14.09.20                                 |
| ski frank                                                          | 0,939000<br>0,955100                                                                                            | zato je upora   | bljen tečaj z dne 14.09.20                                 |
| F<br>ski frank<br>K                                                | 0,939000<br>0,955100<br>24,309800                                                                               | zato je upora   | bljen tečaj z dne 14.09.20                                 |
| F<br>ski frank<br>K                                                | 0,939000<br>0,955100<br>24,309800<br>24,776200                                                                  | zato je upora   | bljen tečaj z dne 14.09.20                                 |
| =<br>ski frank<br><<br>krona                                       | 0,939000<br>0,955100<br>24,309800<br>24,776200<br>7,402700                                                      | zato je upora   | bljen tečaj z dne 14.09.20                                 |
| F<br>ski frank<br>K<br>krona                                       | 0,939000<br>0,955100<br>24,309800<br>24,776200<br>7,402700<br>7,507100                                          | zato je upora   | bljen tečaj z dne 14.09.20                                 |
| F<br>ski frank<br>K<br>krona<br>a krona                            | 0,339000<br>0,955100<br>24,309800<br>24,778200<br>7,402700<br>7,507100<br>0,855300                              | zato je upora   | caj za izolatni dan in na ve<br>bljen tečaj z dne 14.09.20 |
| F<br>ski frank<br>K<br>krona<br>K<br>a krona                       | 0,939000<br>0,955100<br>24,309800<br>24,778200<br>7,402700<br>7,502700<br>0,855300<br>0,85500                   | zato je upora   | caj za izolalni dan in na ve<br>bijen tečaj z dne 14.09.20 |
| F<br>ski frank<br>krona<br>a krona<br>ski funt                     | 0,939000<br>0,955100<br>24,309800<br>24,776200<br>7,507100<br>0,855300<br>0,870000<br>382,223200                | zato je upora   | ca za tečulani dan in na v                                 |
| =<br>ski frank<br>krona<br>a krona<br>ski funt<br>=<br>rski forint | 0,939000<br>0,955100<br>24,309800<br>24,776200<br>7,507100<br>0,855300<br>0,870000<br>382,223200<br>388,776800  | zato je upora   | ca za kolani dan in na v                                   |
| ki frank<br>krona<br>ki funt<br>ski forint                         | 0,939000<br>0,955100<br>24,309800<br>24,776200<br>7,507100<br>0,855300<br>0,875300<br>388,776800<br>1154,380500 | zato je upora   | ca (za bolan dari n'na v                                   |

### 2.14 Komunikacijski center

### 2.14.1Poštni predal s prejetimi in poslanimi sporočili

Preko modula Sporočila, ki ga najdete v glavnem meniju in podmeniju Orodja, dostopate do sporočil, ki vam jih pošilja banka. Rdeča pika na ikoni sporočil vas opozori na število neprebranih sporočil. Na zgornjem delu ekrana lahko izbirate med zavihki Prejeto in Poslano, kjer lahko pregledujete sporočila in zahtevke. Za vsako sporočilo ali zahtevek je naveden datum in ura, zadeva ter tip sporočila.

V zgornjem desnem kotu je gumb lijak s katerim lahko opravite filter poslanih in prejetih sporočil in zahtevkov po datumu, zadevi, komentarju in tipu sporočila.

| ලී Depoziti            | Prejeto                                                    | Poslano   |
|------------------------|------------------------------------------------------------|-----------|
| ي <sup>©</sup> Krediti | Poslana sporočila in z                                     | ahtevki   |
| 🖹 Izpiski              | 03.11.2023 14:07<br>Nov depozit                            | Zahtevek  |
| Zahtevki               | <ul> <li>● 27.10.2023 15:42</li> <li>Test 12345</li> </ul> | Sporočilo |
| Kontakti               | 25.10.2023 16:18                                           | Zahtevek  |
| , Kontakt              |                                                            |           |
| Sporočila              | ○ ₩ 02.10.2023 08:50<br>TRR                                | Sporočilo |
| odja                   | 27.09.2023 09:00<br>Nov depozit                            | Zahtevek  |
| > Tečajnica            | 22.09.2023 13:44<br>Nov depozit                            | Zahtevek  |
| Nastavitve             | 22.09.2023 13:40                                           | Zahtevek  |
| Podatki o uporabniku   |                                                            |           |
|                        | 22.09.2023 13:39<br>Nov depozit                            | Z Ø       |

### 2.14.2 Podrobnosti posameznih sporočil

S klikom na sporočilo se vam prikažeta gumba Odpri in Komentar, ki vam omogočata, da si sporočilo podrobneje preberete ali direktno zabeležite poljuben komentar na predmetno sporočilo.

| Sporoci                                                                                                    | a V                                            |           | NIZ Sporocii                          | U                     | Sporod                                                                                                    |                                               |
|----------------------------------------------------------------------------------------------------|------------------------------------------------|-----------|---------------------------------------|-----------------------|----------------------------------------------------------------------------------------------------|-----------------------------------------------|
| Prejeto                                                                                                    | Poslano                                        | ° 02.10.2 | 2023, 08:50:05                        | _                     | Prejeto                                                                                                    | Poslano                                       |
| Poslana sporočila in z                                                                                                    | ahtevki                                        | 0 0 TRR   | ₩                                     |                       | Poslana sporočila in                                                                                                    | n zahtevki                                    |
| 03.11.2023 14:59<br>Test 3.11.2023                                                                                                    | Sporočilo                                      | Test 123  | prosim z<br>Screenshot_20230921-12325 | a odgovor<br>i8.jpg 🅑 | () 03.11.2023 14:59<br>Test 3.11.2023                                                                                               | Spor                                          |
| 03.11.2023 14:07<br>Nov depozit                                                                                                    | Zahtevek                                       |           |                                       |                       | 03.11.2023 14:07<br>Nov depozit                                                                                                    | Zaht                                          |
|                                                                                                    |                                                |           |                                       |                       |                                                                                                    |                                               |
| <mark>⊙ 8</mark> 2710.2023 15:42<br>Test 12345                                                                                                    | Sporočilo                                      |           |                                       | 1                     | Info<br>Komentar je bil uspeši                                                                                                    | no posodobljen.                               |
| © 0 27.10.2023 15:42<br>Test 12345<br>25.10.2023 16:18<br>Nov depozit                                                                                        | Sporočilo<br>Zahtevek                          |           |                                       |                       | <b>Info</b><br>Komentar je bil uspešu                                                                                               | no posodobljen.<br>OK                         |
|                                                                                                    | Sporočilo<br>Zahtevek<br>Sporočilo             |           |                                       |                       | Info<br>Komentar je bil uspešu<br>© @ 0210.2023 08:50<br>TRR                                                                        | no posodobljen.<br>OK<br>Spor                 |
| © \$2710.2023 15:42<br>Test 12345<br>2510.2023 16:18<br>Nov depozit<br>© \$02.10.2023 08:50<br>TRR<br>27.09.2023 08:00<br>Nov depozit                        | Sporočilo<br>Zahtevek<br>Sporočilo<br>Zahtevek |           |                                       |                       | Info<br>Komentar je bil uspeši<br>0 to 0210.2023.08:50<br>TRR<br>2208.2023.08:00<br>Nov depozit                                     | no posodobljen.<br>OK<br>Spor<br>Zaht         |
| 2710.2023 15:42  st12345  st0.2023 16:18  ov depozit      0.210.2023 08:50  RR  co9.2023 08:00  ov depozit      Odpri                                        | Sporočilo<br>Zahtovek<br>Sporočilo<br>Zahtevek |           |                                       |                       | Info<br>Komentar je bil uspešu<br>© @ 02.10.2023 08:50<br>TRR<br>27.08.2023 08:00<br>Nov depozit<br>22.08.2023 13:44<br>Nov depozit | no posodobljen.<br>OK<br>Spor<br>Zaht         |
| © 0,2710.2023 15:42<br>Test 12345<br>25.10.2023 16:18<br>Nov depozit<br>© 0,02.10.2023 08:50<br>TRR<br>27.09.2023 08:50<br>Nov depozit<br>✓ Odpri<br>Komenta | Sporočilo<br>Zahtevek<br>Sporočilo<br>Zahtevek |           |                                       |                       | Info<br>Komentar je bil uspešu<br>0 8 0210 2023 08:50<br>TRR<br>22,08,2023 08:00<br>Nov depozit<br>22,09,2023 13:44<br>Nov depozit  | no posodobljen.<br>OK<br>Spor<br>Zaht<br>Zaht |

Ko sporočilo odprete, imate na voljo oranžni gumb v spodnjem desnem kotu ekrana, s katerim banki odgovorite na prejeto sporočilo. Odgovorite lahko le na prejeta sporočila, ki jih je banka osebno naslovila na vas. Z oranžnim gumbom dostopate do dodatnih funkcionalnosti - na voljo je pošiljanje novega sporočila (slika spodaj).

### 2.14.3 Besedilna sporočila (pošiljanje v obe smeri)

Besedilno sporočilo ustvarite s klikom na oranžni gumb v spodnjem desnem kotu ekrana. Sporočilo sestavite na način, da vnesete zadevo sporočila, vsebino v okno z besedilom ter določite prioriteto in zasebnost sporočila. Po kliku na oranžni gumb pošlji boste prejeli obvestilo, da je sporočilo bilo uspešno poslano.

| Prejeto                          | Poslano   | Sporočilo         |   | Prejeto                                  | Poslano  |
|----------------------------------|-----------|-------------------|---|------------------------------------------|----------|
| Poslana sporočila in za          | htevki    | Zadeva            |   | <br>Poslana sporočila in za              | htevki   |
| 3.11.2023 14:07<br>lov depozit   | Zahtevek  | Besedilo          | I | <br>① 03.11.2023 14:59<br>Test 3.11.2023 | Spore    |
| € 27.10.2023 15:42<br>Test 12345 | Sporočilo |                   |   | <br>03.11.2023 14:07<br>Nov depozit      | Zahte    |
| 5.10.2023 16:18<br>ov depozit    | Zahtevek  | Visoka prioriteta |   | <br>Info<br>Sporočilo je bilo uspešno    | poslano. |
| ♥ 02.10.2023 08:50<br>RR         | Sporočilo | Zasebno           | 0 |                                          | ок       |
| 7.09.2023 09:00<br>ov depozit    | Zahtevek  |                   | I | <br>① @ 02.10.2023 08:50<br>TRR          | Sporo    |
| 09.2023 13:44<br>ov depozit      | Zahtevek  |                   | I | <br>27.09.2023 09:00<br>Nov depozit      | Zahte    |
| .09.2023 13:40<br>ov depozit     | Zahtevek  |                   | I | <br>22.09.2023 13:44<br>Nov depozit      | Zahte    |
| 2.09.2023 13:39<br>ov depozit    | 20        | Pošlji            |   | <br>22.09.2023 13:40<br>Nov depozit      | Z Ø      |

Ko prejmete nujno sporočilo banke, se vam ob vstopu v mobilno banko pojavi obvestilo, ki vas dodatno opozori na število nujnih neprebranih sporočil. S klikom na PREBERI ste preusmerjeni na Prejeta sporočila, nujna pa so označena z rdečim klicajem.

#### 2.14.4 Sistemska in skupinska sporočila

Sistemska sporočila pošilja banka na enkrat vsem uporabnikom mobilne banke preko ustreznih administracijskih vmesnikov (NG admin).

Možna je tudi opcija pošiljanja skupinskih sporočil, ki se pošilja v primeru točno določene skupine uporabnikov. Pošiljanje prav tako poteka preko NG admina.

#### 2.14.5 Zahtevki (pošilja stranka v obliki vnaprej pripravljenih form)

V mobilni banki obstaja opcija kreiranja zahtevkov, ki jih stranka lahko pošlje v obliki vnaprej pripravljenih form (t.i. e-forme). Zavihek se nahaja v glavnem meniju in v podmeniju Produkti. Trenutno zavihek ne bo deloval in ga bomo po potrebi aktivirali ko bodo na voljo določene dodatne storitve za stranke kot npr. sprememba limita, sprememba kartičnega limita, naročilo kartice ipd.

### 2.14.6 Kontaktni center

V glavnem meniju in preko podmenija Orodja lahko dostopate do zavihka Kontaktni center. Tukaj dobite vse splošne informacije v primeru, da želite kontaktirati banko za pomoč oziroma dodatna vprašanja vezana na vaše poslovanje z banko. Prav tako so vam tukaj dostopne vse informacije o zadnji verziji mobilne aplikacije M.Stik kot tudi povezava do veljavnih Splošnih pogojev poslovanja za gospodarstvo.

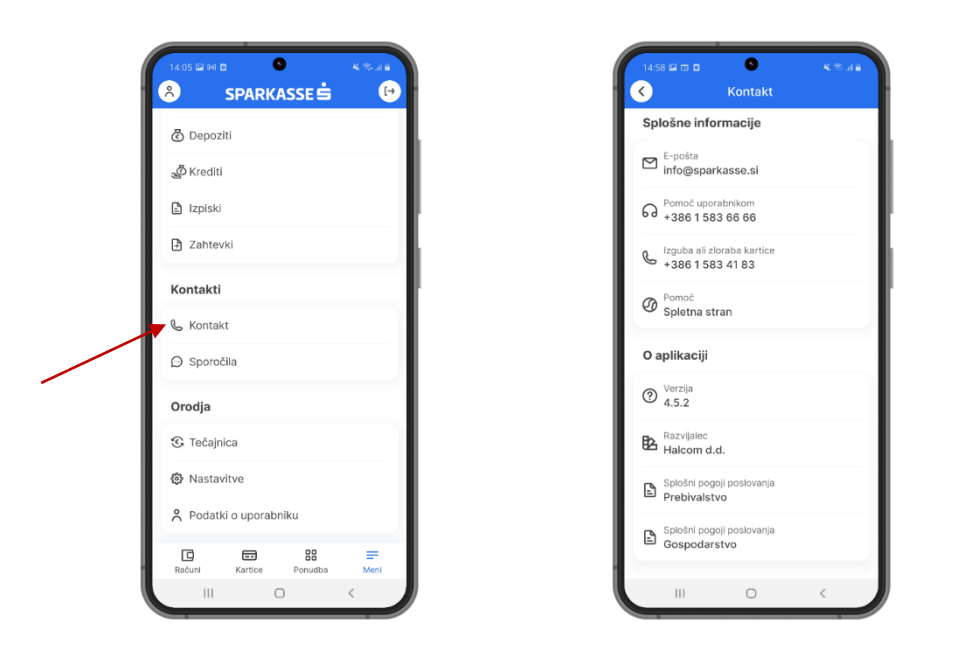

# 2.15 Ostalo (Other)

### 2.15.1 Profil uporabnika

V podmeniju Orodja se prav tako nahaja zavihek Podatki o uporabniku na katerem dobite vse potrebne podatke in vpoglede do profilov s katerimi upravljate (pooblastila, zakoniti zastopnik, zasebni profil).

| C Depoziti                                 | Podatki o uporabniku                   | Podatki o komitentu                     |
|--------------------------------------------|----------------------------------------|-----------------------------------------|
| 🖑 Krediti                                  | Naziv<br>Doroteja Zupančič             | Naziv<br>POSLOVNO IN PRAVNO SVETOVANJ   |
| 🗈 Izpiski                                  | Naslov                                 | D.O.O.                                  |
| Zahtevki                                   | Dunajska ulica 16                      | Naslov<br>SLANCE 10. TEHARJE, SLOVENIJA |
| Kontakti                                   | E-pošta<br>doroteja.zupancic@gmail.com | E-pošta                                 |
| & Kontakt                                  | Mobilni telefon<br>+386 41 351555      | Telefon                                 |
| ⊖ Sporočila                                | Uporabniško ime                        | NI NASTAVLJENO                          |
| Orodia                                     | 48454790                               | Bančni ID komitenta<br>5491673000       |
| C Tečainica                                | Podatki o komitentu                    | Podatki o komitentu                     |
| Nastavitve                                 | Nazīv<br>KLEDEJE D.O.O                 | Naziv<br>Zurzy III Donatala             |
| 📍 Podatki o uporabniku                     | Naslov                                 | Zupancic Doroteja                       |
| GLAVNA ULICA 107, DOKLEZOVJE,<br>SLOVENIJA |                                        | Dunajska ulica 16, 1000 Ljubljana,      |

### 2.15.2 Nastavitve

V zavihku Nastavitve lahko opravite menjavo jezika aplikacije, spremembo PIN-a za M.Stik oziroma vklopite/izklopite biometrijo na sami aplikaciji.

|                                                              |                |                 |      | Spremenite Pi          |       |
|--------------------------------------------------------------|----------------|-----------------|------|------------------------|-------|
|                                                              | Jezik          | <br>Slovenščina |      |                        |       |
| Se Krediti                                                   | Spremenite PIN | <br>English     |      |                        |       |
| L Izpiski                                                    | Biometrija     |                 |      |                        |       |
| Zahtevki                                                     |                |                 |      |                        |       |
| Kontakti                                                     |                |                 | Usr  | ešno                   |       |
| 🗞 Kontakt                                                    |                |                 | Koda | PIN je bila uspešno sp | preme |
| ⊖ Sporočila                                                  |                |                 |      |                        |       |
| Orodja                                                       |                | 1               |      |                        |       |
| 😮 Tečajnica                                                  |                |                 | 1    | 2                      |       |
|                                                              |                |                 | 4    |                        |       |
| Nastavitve                                                   |                |                 |      |                        |       |
| <ul> <li>Nastavitve</li> <li>Podatki o uporabniku</li> </ul> |                |                 | 7    |                        |       |